# Leitfaden zur **Recherche** wissenschaftlicher **Literatur**

Melanie Diermann

Institut für Politikwissenschaft

Lehrstuhl für Politikwissenschaft mit dem Schwerpunkt Politik und Kommunikation

Prof. Dr. Rüdiger Schmitt-Beck

Universität Duisburg-Essen, Campus Duisburg

Lotharstraße 65

47048 Duisburg

Email: <u>schmitt-beck@uni-duisburg.de</u> <u>melanie.diermann@web.de</u>

Internet: http://politik.uni-duisburg.de/~schmitt-beck

## Ich suche...

- ... Material zu einem bestimmten Thema  $\rightarrow$  s. Punkt 2
- ... ein Buch, dessen Autor mir bekannt ist  $\rightarrow$  s. Punkt 3
- ... einen Aufsatz, der in einem Sammelband erschienen ist  $\rightarrow$  s. Punkt 4
- ... einen Aufsatz, der in einer Zeitschrift erschienen ist  $\rightarrow$  s. Punkt 5

## Ich will wissen,...

- ... wie man im Katalog der Universitätsbibliothek sucht  $\rightarrow$  s. Punkt 6
- ... wie man eine Fernleihe macht  $\rightarrow$  s. Punkt 7
- ... wie man in den Datenbanken der Digitalen Bibliothek sucht  $\rightarrow$  s. Punkt 8
- ... wie man in elektronisch verfügbaren Zeitschriften recherchieren kann
  - $\rightarrow$  s. Punkt 9

## Alles klar...?

Trifft eine Beschreibung nicht zu? Unklarheiten, Kritik oder Lob bitte als Feedback an die Autorin: melanie.diermann@web.de - Vielen Dank!

<u>Verlinktes Verzeichnis</u>: Klicken Sie auf den gewünschten Punkt im folgenden Inhaltsverzeichnis und Sie gelangen automatisch an die entsprechende Textstelle!

| Allgemeine Informationen zu diesem Leitfaden                                                                  | 2                            |
|----------------------------------------------------------------------------------------------------|------------------------------|
| 1. Termine für Einführungsseminare der Universitätsbibliothek Duisburg                                        | 3                            |
| 2. Ich suche Material zu einem bestimmten Thema                                                               | 5                            |
| 3. Ich suche ein Buch, dessen Autor mir bekannt ist                                                           | 6                            |
| 4. Ich suche einen Aufsatz, der in einem Sammelband erschienen ist                                            | 9                            |
| 5. Ich suche einen Aufsatz, der in einer Zeitschrift erschienen ist                                           | 10                           |
|                                                                                                    |                              |
| 7. Ausführen einer Fernleihe                                                                                  | 17                           |
| <ul><li>7. Ausführen einer Fernleihe</li><li>8. Suche in den Datenbanken der Digitalen Bibliothek</li></ul>   |                              |
| <ul> <li>7. Ausführen einer Fernleihe</li> <li>8. Suche in den Datenbanken der Digitalen Bibliothek</li></ul> | <b>17</b><br><b>20</b><br>23 |
| <ul> <li>7. Ausführen einer Fernleihe</li></ul>                                                               |                              |
| <ul> <li>7. Ausführen einer Fernleihe</li></ul>                                                               | <b>17 20</b> 232628          |
| <ul> <li>7. Ausführen einer Fernleihe</li></ul>                                                               |                              |
| <ul> <li>7. Ausführen einer Fernleihe</li></ul>                                                               | <b>17 20</b> 2326283031      |

## Allgemeine Informationen zu diesem Leitfaden

Die vorliegende Dokumentation richtet sich an Studierende des Fachs Politikwissenschaft an der Universität Duisburg-Essen, Campus Duisburg, und umfasst die Beschreibung der Nutzung

- des Kataloges der Universitätsbibliothek (OPAC) für den Campus Duisburg
- inklusive der Fernleihe-Funktion,
- der JASON-Fernleihe für Zeitschriftenaufsätze,
- und der Suche nach elektronisch verfügbaren Zeitschriften in der Digitalen Bibliothek.

Ferner wird der Umgang mit ausgewählten Datenbanken, die im Rahmen der Digitalen Bibliothek zur Verfügung stehen, erörtert. Als aus dem Hochschulnetz verfügbare Datenbanken werden vorgestellt:

- ► WISO-net
- Sociological Abstracts
- Social Science Citation Index,

Des weiteren werden als frei über das Internet erreichbare Datenbanken vorgestellt:

- <u>POLDOK</u> Die Politik der 80er Jahre
- <u>Social Science Information Gateway</u>

Die Beschreibungen sollen eine Hilfestellung bei der Literaturrecherche anhand der oben formulierten Leitfragen anbieten. Weil sich die Informationen zu den einzelnen Punkten überschneiden und zum Teil wiederholen, bietet sich die Zuhilfenahme dieses Leitfadens eher im konkreten Einzelfall als zum linearen Durcharbeiten an.

Stand der Informationen: Mai 2004

## 1. Termine für Einführungsseminare der Universitätsbibliothek Duisburg

Die Universitätsbibliothek am Standort Duisburg bietet ausführliche Einführungsseminare für Studierende an. Im Folgenden werden einige Titel und Termine aufgeführt. Weitere Informationen zum Angebot der Universitätsbibliothek erhält man auf der Internetseite <u>www.ub.uni-duisburg-essen.de</u>

#### Was? Wann? Wo? - Benutzung der Universitätsbibliothek

- Wo findet man was?
- Wie leiht man aus?
- Welche Fristen sind zu beachten?
- Wie recherchiert man im Online-Katalog?

Termine: Jeden 3. Mittwoch im Monat, 10.15 Uhr, Gebäude LK

#### **Online-Benutzerarbeitsplatz im WWW**

- Tipps und Tricks zur Katalogsuche
- Das eigene Benutzerkonto
- Vormerkung & Verlängerung von Leihfristen
- Fernleihbestellung
- Elektronische Dokumentbestellung

Termine: Dienstags, 12.15 Uhr und mittwochs, 14.15 Uhr, Gebäude LK, Raum 105

Jeden 1. Mittwoch im Monat, 14.15 Uhr, Fachbibliothek BA

Jeden 1. Dienstag im Monat, 14.15 Uhr, Fachbibliothek MC

#### Fernleihe und Dokumentlieferdienste

- Literatur beschaffen, die nicht in Duisburg vorhanden ist
- Bücher über die Verbundfernleihe
- Zeitschriftenaufsätze über JASON
- Subito und andere Dokumentlieferdienste

Termin: Jeden 2. Dienstag im Monat, 10.30 Uhr, Gebäude LK

#### Literaturrecherchen in fachübergreifenden Datenbanken

- Welche Datenbanken sind für meine Anfrage am besten geeignet?
- Wie recherchiert man optimal?
- Wie werden Ausdrucke erstellt bzw. Daten exportiert?
- Wo findet man die ausgewählten Aufsätze?

Termin: Mittwochs, 12.15 Uhr, Gebäude LK, Raum 105

#### **Bibliothekarische Quellen im Internet**

- Kataloge weltweit
- Digitale Bibliothek NRW
- Datenbanken, Volltexte und Suchmaschinen

Termine: Nach Vereinbarung mit Frau Haferkamp, Tel. 0203/379-1486

#### **Digitale Bibliothek NRW**

- Worin besteht das Angebot? (Datenbanken, Volltexte)
- Was bringt die parallele Suche in verschiedenen Datenbanken?
- Welche weiteren Suchoptionen sind realisierbar?
- Wie funktioniert die automatische Verknüpfung zu Volltexten?

Aktuelle Termine befinden sich auf der Internetseite der Universitätsbibliothek

oder können an der Info-Theke am Eingang der Universitätsbibliothek vereinbart werden.

## 2. Ich suche Material zu einem bestimmten Thema

Drei Fragen, die man sich vorab stellen sollte: Was empfiehlt der/die DozentIn? Gibt es eine Literaturliste? Gibt es einen Semesterapparat zu dem Seminar?

## Vorgehensweise bei der eigenen Recherche:

Zuerst: **Schlagwörter formulieren:** Nach welchen Synonymen und Wortkombinationen soll gesucht werden?

- Suche im OPAC-Katalog der Universitätsbibliothek der Universität Duisburg-Essen, die Vorgehensweise wird in Punkt 6 detailliert erläutert.
- Suche in den Katalogen der Fernleihe, die Vorgehensweise wird in Punkt 7 detailliert erläutert.
- Suche in Datenbanken der Digitalen Bibliothek, die Vorgehensweise wird in Punkt 8 detailliert erläutert.

## 3. Ich suche ein Buch, dessen Autor mir bekannt ist

Üblicherweise verfügt man am Beginn der Suche nach einem Buch über eine Quellenangabe. Im Idealfall ist die genaue Quelle, bestehend aus Autor, Erscheinungsjahr, Titel, Ort, Verlag und ggf. Seitenangabe, bekannt (s. Abb.1). Auch wenn nur Bruchstücke der Quelle bekannt sind (bspw. nur der Autor oder nur der Titel), ist eine Suche im Katalog der Universitätsbibliothek (UB) möglich.

#### Beispiel:

Vollständige Quellenangabe des Buchs "Politische Kommunikation" von Winfried Schulz

Schulz, Winfried, 1997: Politische Kommunikation, Wiesbaden: Westdeutscher Verlag, 186-193.

Abb. 1

Man erreicht den Katalog der Universität Duisburg-Essen, Campus Duisburg unter folgendem Link:

<u>http://www.ub.uni-duisburg-essen.de/</u> (→ Katalog Duisburg wählen)

Von dort aus kann man (links oben) den Katalog für Essen oder Duisburg auswählen. Im Folgenden wird eine Suche mit dem Katalog des Duisburger Campus beschrieben. In die Suchmaske kann man nun den Namen des Autors (folgend erörtert, s. Abb. 2) oder Stichworte aus dem Buchtitel (s. Punkt 6) eingeben. Die Ergebnisliste ist nach dem Erscheinungsjahr absteigend sortiert. In der Ergebnisliste kann man auswählen, welche Bücher von Interesse sind (s. Abb. 3). Anschließend wählt man "Auswahl anzeigen" und erhält eine Maske mit detaillierten Informationen zu dem gewünschten Buch/den gewünschten Büchern (s. Abb. 4). Wenn man in dieser Maske auf "alle Exemplare" klickt, kann man erfahren, ob das entsprechende Buch in der UB vorhanden ist und zur Ausleihe zur Verfügung steht (s. Abb. 5). Anhand der Standortangabe (Standort/Signatur) kann man erkennen, wo das Buch zu finden ist. Die ersten zwei Ziffern der Signatur geben Auskunft darüber, ob das Buch entliehen werden darf oder nicht. Die Buchstabenkombination gibt Aufschluss darüber, auf welcher Etage das gesuchte Buch steht.

#### Bedeutung der ersten zwei Ziffern einer Buchsignatur:

- $00 \rightarrow$  Präsenzbestand, darf nicht entliehen werden
- $01 \rightarrow \text{Darf entliehen werden}$
- $05 \rightarrow$  Buch steht in der Lehrbuchsammlung im Untergeschoss der UB, darf entliehen werden

Bei Schwierigkeiten im Umgang mit dem UB-Katalog können Sie sich an das Personal der UB wenden. Entsprechende Info-Theken befinden sich im Erdgeschoss, in der 1. und in der 4. Etage.

# Beispiel: Gesucht wird ein Buch von Frank Esser

| DUI01 - Aleph Hauptmenii - Microsoft Interne                                                            | t Explorer                                                                                                    |                                     |
|----------------------------------------------------------------------------------------------------|----------------------------------------------------------------------------------------------------|-------------------------------------|
| Datei Bearbeiten Ansicht Favoriten Extras ?                                                             |                                                                                                    |                                     |
| 🌀 Zurück 🝷 🕥 🚽 📓 🏠 🔎 Suche                                                                              | en 🬟 Favoriten 🔇 Medien 🊱 😥 - 嫨 🖸 - 📜                                                                              |                                     |
| Adresse 🚳 http://aleph02.uni-duisburg.de/ALEPH/DG5YGTH                                                  | HYLE1TP2FL81V35UUQ2XRV5I6MXJI5ULYH27XCCQLJTB-00998/file/start-0                                                    | 💌 ラ Wechseln zu 🛛 L                 |
| Google - 💉 😽 Web-Such                                                                                   | ie 🔹 🦚 🔁 Site-Popups zulässig 🛛 🔁 Optionen 🥒                                                                       |                                     |
| UNIVERSITAT<br>DUISEN R G<br>Campus Duisburg<br>Campus Duisburg                                         |                                                                                                    |                                     |
| Willkommen im Katalog der I                                                                             | Universitätsbibliothek Duisburg                                                                                    | Autor eingeben und<br>Start drücken |
|                                                                                                    | Alle Felder*                                                                                                    |                                     |
|                                                                                                    | *Alle Felder: Titel, Person, In pers haft<br>Start Hilfe                                                           |                                     |
| Als <b>Trunkierungszeichen</b> kann wahlweise das *                                                     | oder das ? verwendet werden.                                                                                       |                                     |
| Beispiele:                                                                                              |                                                                                                    |                                     |
| Spa*etti oder Spa?etti: In beiden Fällen werden di<br>Detektiv* oder detektiv?: Das Wortende wird offen | e Schreibweisen Spaghetti und Spagetti gefunden<br>gelassen. Gefunden werden z.B. Detektive, Detektivgeschichten e | tc.                                 |
|                                                                                                    |                                                                                                    |                                     |
|                                                                                                    |                                                                                                    |                                     |
|                                                                                                    |                                                                                                    |                                     |
|                                                                                                    |                                                                                                    |                                     |

## Abb. 2

| 🗿 DUI01 - Aleph Hauptmenii - Microsoft Inte                                                                        | ernet Explorer                                                                                                    |      |                                                                                            |
|----------------------------------------------------------------------------------------------------|----------------------------------------------------------------------------------------------------|------|--------------------------------------------------------------------------------------------|
| Datei Bearbeiten Ansicht Favoriten Extras                                                                          | ?                                                                                                    |      |                                                                                            |
| 🌀 zurück 🝷 🕥 - 🖹 😫 🏠 🔎 :                                                                                           | Suchen 🤺 Favoriten 🜒 🔗 🎭 🔯 🔹 🧾                                                                                                    |      |                                                                                            |
| Adresse 🕘 http://aleph02.uni-duisburg.de/ALEPH/863                                                                 | 3IEVKBSUBLEVC4PK4A18KUHEFT1VPSM1PAVGA4MUACRFXIRT-07337/file/start-0                                                               |      | 👻 🔁 Wechseln zu                                                                            |
| Google - 😵 😵 Web                                                                                                   | -Suche 🝷 🐗 📴 Site-Popups zulässig 🛛 🔁 Optionen 🥒                                                                                  |      |                                                                                            |
| UNIVERSITAT<br>Duisy Broken<br>ESSEN<br>Campus Duisburg                                                            |                                                                                                    |      |                                                                                            |
| Speich./Senden Auswahlliste In den Korb<br>.gebnisse für m. Such<br>Auswahl anzeigen<br>Klicken Sie bei mehrbändig | Modifizieren Seite drucken<br>schtes Buch auswählen<br>en setzen) und "Aus-<br>izeigen" wählen<br>denen Bande anzeigen zu lassen. | <    | Hilfe Zurück                                                                               |
| 🔁 🗸 🗙 Autor                                                                                                    | Titel                                                                                                    | Jahr | Exemplare                                                                                  |
| 1 🔲 Esser, Frank [Hrsg.]                                                                                           | Politische Kommunikation im internationalen Vergleich                                                                             | 2003 | 050VI4256+1<br>050VI4256+2<br>050VI4256+3<br>050VI4256+4<br>050VI4256+5<br>Mehr Signaturen |
| 2 Esser, Frank                                                                                                    | Die Kräfte hinter den Schlagzeilen                                                                                                | 1998 | 01AMNG1202                                                                                 |

Die folgende Maske enthält detaillierte Informationen zum Buch. Klicken Sie auf "Alle Exemplare" um herauszufinden, wo das Buch steht und ob es zur Ausleihe zur Verfügung steht.

| 🚽 🚰 DUI01 - Aleph Hauptr                                                | menii - Microsoft Internet Explorer                                                                                                    |  |  |  |  |
|-------------------------------------------------------------------------|----------------------------------------------------------------------------------------------------|--|--|--|--|
| ${ m \underline{A}}$ Datei Bearbeiten Ansich                            | t Favoriten Extras ?                                                                                                    |  |  |  |  |
| 🔇 Zurück 🝷 🕥 - [                                                        | 🖹 😰 🏠 🔎 Suchen 🧙 Favoriten 🜒 Medien 🅢 🔗 - 🌺 🔯 - 🛄                                                                                                    |  |  |  |  |
| Adresse 🕘 http://aleph02.u                                              | Adresse 🕘 http://aleph02.uni-duisburg.de/ALEPH/863IEVKBSUBLFVC4PK4A18KUHEFT1VPSM1PAVGA4MUACRFXIRT-07337/file/start-0                                                        |  |  |  |  |
| Google -                                                                | 🔽 💏 Web-Suche 🔻 🖚 🔁 Site-Popups zulässig 🛛 🔁 Optionen 🥒                                                                                                    |  |  |  |  |
| UNIVERSITAT Universität<br>DUI SEURG bibliothel<br>Campus Duisburg      | ts-<br>k Einfache Suche Erweiterte Suche Indexsuche Thematische Suche Aufstellungssystematik<br>Hilfe Ergebnisliste Korb Suchverlauf Fernleihe Neustart Benutzerln anmelden |  |  |  |  |
| <b>Titelvollanzei</b><br>Ergebnisliste In den<br>Wählen Sie ein Format: | Titelvollanzeige<br>Ergebnisliste In den Korb Speich./Senden Seite drucken<br>Wählen Sie ein Format: Standard Katalogformat Feldnummern                                     |  |  |  |  |
| Titel 1 von 4                                                           |                                                                                                    |  |  |  |  |
| 1.Autor                                                                 | •Esser, Frank [Hrsg.]                                                                                                    |  |  |  |  |
| Titel                                                                   | Politische Kommunikation im internationalen Vergleich                                                                                                    |  |  |  |  |
| Zusatz                                                                  | Grundlagen, Anwendungen, Perspektiven                                                                                                    |  |  |  |  |
| Verfasserang.                                                           | Frank Esser (Hrsg.)                                                                                                    |  |  |  |  |
| Ausgabe                                                                 | 1. Aufl. Doppelklick                                                                                                    |  |  |  |  |
| Ort                                                                     | Wiesbaden                                                                                                    |  |  |  |  |
| Verlag                                                                  | eWestdt. Verl.                                                                                                    |  |  |  |  |
| Jahr                                                                    | 2003                                                                                                    |  |  |  |  |
| Umfang                                                                  | 510 S. : graph. Darst.                                                                                                    |  |  |  |  |
| ISBN                                                                    | 3-531-13625-9                                                                                                    |  |  |  |  |
| Glied 1. SWK                                                            | unikation ●/ Internationaler Vergleich ●/ Aufsatzsammlung                                                                                                    |  |  |  |  |
| Gesamtbestand                                                           | Alle Exemplare                                                                                                    |  |  |  |  |
| Lok.Not.                                                                | 20VI D0001                                                                                                    |  |  |  |  |

Abb. 4

| 🧱 DUI01 - Aleph Hauptmenü - Mozilla                                                                                                    |                    |                                                                                                    |                                                                                      |
|----------------------------------------------------------------------------------------------------|--------------------|----------------------------------------------------------------------------------------------------|--------------------------------------------------------------------------------------|
| Das gesuchte Buch<br>würde sich an die-<br>sem Standort be-<br>finden<br>Besitzer:D0001 464<br>Klicken Sie auf den L<br>UB Duisburg Sen Dru | um eine ∨ormerkung | esem Fall sind jedoch alle<br>Eine Vormerkung ist mög<br>das Personal der UB, wer<br>Verfahrensweise einer V<br>g für das Exemplar auszuführen | e Exemplare ausge-<br>glich – wenden Sie<br>nn Sie Fragen bezüg-<br>ormerkung haben. |
| Standort <mark>/</mark> Signatur                                                                                                    | Exemplarstatus     | Anzahl Vormerk. Fällig am                                                                                                    | Beschreibung                                                                         |
| Ausleihe 05 OVI4256+1<br>Anzeige                                                                                                    | Normalausleihe     | 13/08/2004                                                                                                    |                                                                                      |
| Ausleihe<br>Anzeige 05 OVI4256+2                                                                                                    | Normalausleihe     | 07/07/2004                                                                                                    |                                                                                      |
| Ausleihe<br>Anzeige 05 OVI4256+3                                                                                                    | Normalausleihe     | 02/11/2004                                                                                                    |                                                                                      |
| Ausleihe<br>Anzeige 05 OVI4256+4                                                                                                    | Normalausleihe     | 05/07/2004                                                                                                    | <u> </u>                                                                             |

## 4. Ich suche einen Aufsatz, der in einem Sammelband erschienen ist

Sammelbände bündeln Aufsätze verschiedener Autoren. In Quellenangaben eines Sammelbandes sind die Namen der Herausgeber mit dem Zusatz Hg. oder Hrsg. gekennzeichnet.

Zur Suche im Katalog der Universitätsbibliothek benötigt man entweder den Titel des Sammelbandes oder den Namen des Herausgebers. Eine Suche nach einzelnen Aufsatztiteln oder Autoren von bestimmten Aufsätzen ist in Duisburg nicht möglich.

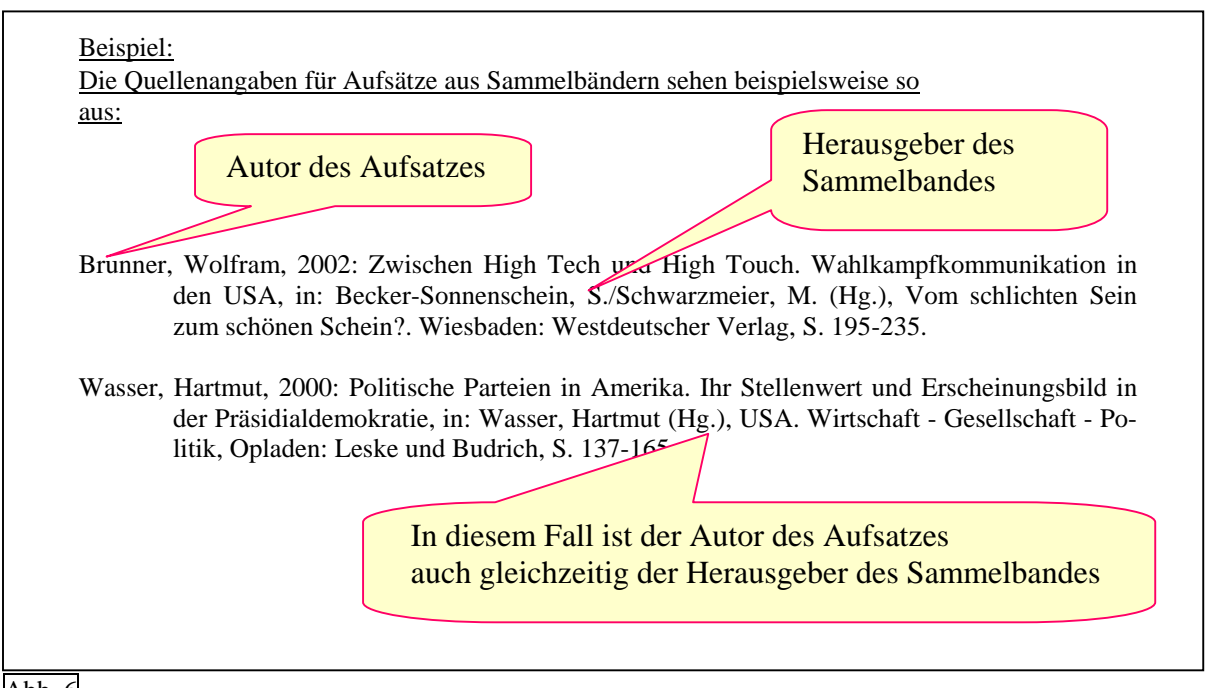

## Abb. 6

Wenn der Name des Herausgebers oder der Titel des Sammelbandes bekannt ist, entspricht die Verfahrensweise bei der Suche der Darstellung in Punkt 3 dieses Leitfadens. Als Suchbegriff werden entsprechend Name oder Titel des Sammelbandes verwendet.

Wenn weder Titel noch Autor des Sammelbandes bekannt sind, gilt es zunächst, die genaue Quelle zu ermitteln: Dazu gibt es folgende Möglichkeiten:

- Suche im Internet: Im Internet ist eine Vielzahl von wissenschaftlichen Arbeiten, Verlags- und Autorenhomepages zu finden und häufig führt die Suche über eine Suchmaschine zu einer Literaturliste, die die vollständige Quelle preisgibt.
- Suche in Datenbanken: In Punkt 8 ist der Umgang mit ausgewählten Datenbanken der Digitalen Bibliothek ausführlich beschreiben.

Bei Schwierigkeiten im Umgang mit dem UB-Katalog können Sie sich an das Personal der UB wenden. Entsprechende Info-Theken befinden sich im Erdgeschoss, in der 1. und in der 4. Etage

## 5. Ich suche einen Aufsatz, der in einer Zeitschrift erschienen ist

Zeitschriftenaufsätze können, soweit vorhanden, in der Universitätsbibliothek eingesehen und kopiert werden. Darüber hinaus stehen viele aus vielen Zeitschriften Aufsätze in Volltextform online über die Seite der Universitätsbibliothek zur Verfügung (vgl. Abb. 12) Welche Zeitschriften in der Universitätsbibliothek vorhanden sind, kann ebenfalls auf der Homepage der Universitätsbibliothek eingesehen werden. Bei der Suche nach Zeitschriften ist grundsätzlich der Titel, das Erscheinungsjahr und die Ausgabennummer notwendig. Eine Suche nach Autoren oder Aufsatztiteln ist in Duisburg nicht möglich.

#### **Beispiel:**

Gesucht wird folgende Quelle:

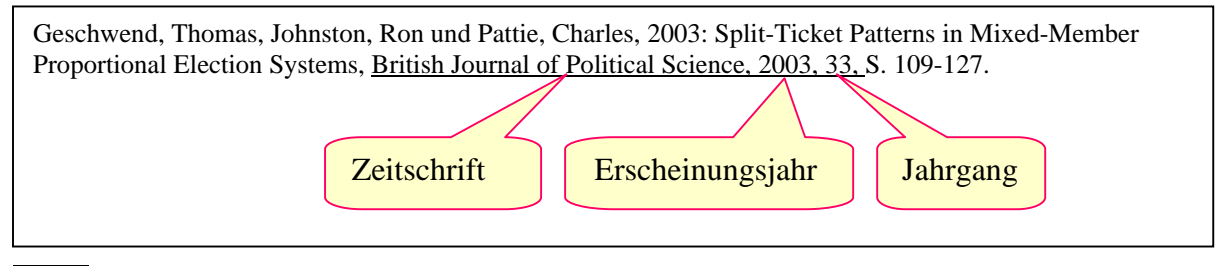

Abb. 7

Die Suche beginnt auf der Seite der Universitätsbibliothek www.ub.uni-duisburg-essen.de

| UNIVERSITÄT<br>DUISBURG<br>ESSEN                                                                                                    | UNIVERSITÄTSBIBLIOTHEK                                                                                                    | FK                                                                                                    |
|----------------------------------------------------------------------------------------------------|----------------------------------------------------------------------------------------------------|----------------------------------------------------------------------------------------------------|
| UB STARTSEITE                                                                                                    | Recherche > Zeits Klick auf Zeitschrift                                                                                                    | enkatalog n in Duisburg und Ess                                                                                                    |
| RECHERCHE<br>Katalog & Ausleihkonto:<br>Duisburg   Essen<br>Zeitschriftenkatalog<br>Digibi: Duisburg   Essen<br>Datenbanken<br>Elektronische Texte<br>Fachinformationen<br>Suchdienste | Suche in der Elektronische     EZB-ESSEn     Elektronische Zeitschriften im Test  geducke Zeitschriften ind im Moment einige Elsevier-Zeitschriften auf de geducke Zeitschriften des Problems wird gearbeitet.  Um Zeitschriftenartikel aus den elektronischen Zeitschriften lesen Geben Sie die Suchbegriffe in den jeweiligen Feldern ein und benu aufgeloest werden. Bei lückenhaften gedruckten Beständen oder Z verfügbar sind, können Sie im Rechercheergebnis über einen Jaso | <ul> <li>2DD: Fur aktueliste Bestandsangaben gedruckte<br/>Zeitschriften.</li> <li>Einführung in das Angebot und die Benutzung : I<br/>Essen</li> <li>Neue elektronische Zeitschriften: Duisburg / Ess<br/>m HBZ-Server aufgrund von Problemen im HBZ nicht zu<br/>zu können, benötigen Sie für PDF-Files den Acrobat-Rea-<br/>tzen Sie das §-Zeichen für die Trunkierung. Umlaute mu<br/>eitschriften, die nur elektronisch mit Inhaltsverzeichniss<br/>nbutton direkt in die Dokumentbestellung für Ihren Cam</li> </ul> |
| Fernleihe: Duisburg   Essen<br>JASON: Duisburg   Essen                                                                                                    | Einfache Suche                                                                                                    |                                                                                                    |
| DIE BIBLIOTHEKEN<br>Von A-7. Duisburg   Essen                                                                                                    | Zeitschrift: British Journal of Political Sc                                                                                                    | ISSN     Fach: Alle Faecher                                                                                                    |
| Adressen und Öffnungszeiten<br>Ansprechpartner                                                                                                    | Suche starten Suche löschen                                                                                                    |                                                                                                    |
| Newsletter                                                                                                    |                                                                                                    |                                                                                                    |
| Impressum                                                                                                    |                                                                                                    |                                                                                                    |

Bei Schwierigkeiten im Umgang mit dem UB-Katalog können Sie sich an das Personal der UB wenden. Entsprechende Info-Theken befinden sich im Erdgeschoss, in der 1. und in der 4. Etage.

| UNIVERSITÄT<br>DUISBURG<br>ESSEN                                                                                                    | UNIVERSITÄTSBIBLIOTHEK                                                                                                    | EK                                                                                                    |
|----------------------------------------------------------------------------------------------------|----------------------------------------------------------------------------------------------------|----------------------------------------------------------------------------------------------------|
| UB STARTSEITE                                                                                                    | Recherche > Zeitschriftenkatalog : Gedruckte und ele                                                                                                    | ktronische Zeitschriften in Duisburg und Essen                                                                                                    |
| RECHERCHE<br>Katalog & Ausleihkonto:<br>Duisburg   Essen<br>Zeitschriftenkatalog<br>DigiBib: Duisburg   Essen<br>Datenbanken<br>Elektronische Texte<br>Fachinformationen<br>Suchdienste | <ul> <li>Suche in der Elektronischen Zeitschriftenbibliothek (EZB)</li> <li>EZB-Duisburg  EZB-Essen</li> <li>Elektronische Zeitschriften im Test</li> <li>Aktuell: Leider sind im Moment einige Elsevier-Zeitschriften und der Behebung des Problems wird gearbeitet.</li> <li>Um Zeitschriftenartikel aus den elektronischen Zeit</li> <li>Geben Sie die Suchbegriffe in den jeweiligen Felde aufgeloest werden. Bei lückenhaften gedruckten Beverfügbar sind, können Sie im Rechercheergebnis weiterklicken.</li> </ul> | <ul> <li>ZDB: Für aktuellste Bestandsangaben gedruckter<br/>Zeitschriften.</li> <li>Einführung in das Angebot und die Benutzung : Duisbu<br/>Essen</li> <li>Neue elektronische Zeitschriften: Duisburg / Essen</li> <li>Neue elektronische Zeitschriften: Duisburg / Essen</li> <li>Un P DF-Files den Acrobat-Reader.<br/>die Trunkierung. Umlaute muessen<br/>nisch mit Inhaltsverzeichnissen<br/>hentbestellung für Ihren Campus</li> </ul> |
| ASON: Duisburg Essen                                                                                                    | Einfache Suche                                                                                                    |                                                                                                    |
|                                                                                                    | 3 Zeitschrift: British Journal of Political Sc                                                                                                    | 1 ISSN                                                                                                    |
| Von A-Z Duisburg   Essen                                                                                                    | 1 Verlag Alle Verlage                                                                                                    | 8 Fach: Alle Faecher                                                                                                    |
| Adressen und Offnungszeiten<br>Ansprechpartner                                                                                                    | Suche storten Suche löschen                                                                                                    |                                                                                                    |
| Newsletter                                                                                                    | ====>>Erweiterte Suche / ====>>Zeitschriftenarukonse S                                                                                                    | Suche starten                                                                                                    |

#### Abb. 9

Abbildung 10 zeigt das Suchergebnis für dieses Beispiel. Die Zeitschrift "British Journal of Political Science" ist in der Universitätsbibliothek am Standort Duisburg vorhanden ("Gedruckter Bestand"). Ferner besteht die Möglichkeit, einige Ausgaben als Volltext online einzusehen ("Elektronischer Bestand").

| Nr | Titel                                | Gedruckter Bestand                                                                   | Elektronischer Bestand                                          | JASON   |
|----|--------------------------------------|--------------------------------------------------------------------------------------|-----------------------------------------------------------------|---------|
| 1  | British Journal of Political Science | Duisburg: 1.1971 - 2003 Signatur: D 00/46 B 4<br>Essen: 1.1971 - Signatur: 21/48 Z 5 | Puisburg: Volltext CEB-Duisburg<br>Essen: Volltext s. CEB-Essen | JASON-V |

Wenn die Felder "Gedruckter Bestand" und "Elektronischer Bestand" in dieser Maske leer bleiben, ist die gesuchte Zeitschrift nicht am Standort Duisburg vorhanden. Der gewünschte Aufsatz kann in diesem Fall über eine JASON-Fernleihe bestellt werden. Das Dokumentliefersystem JASON (Journal Articles Sent On Demand) weist Zeitschriftenbestände von nordrhein-westfälischen und rheinland-pfälzischen Bibliotheken aus. Bestellungen sind kostenpflichtig (1,50 Euro pro Bestellung in NRW, Bibliotheken außerhalb NRW haben eigene Entgeltregelungen). Um JASON zu nutzen, benötigt man (rosafarbene) Transaktionsnummern (TAN), die in der Universitätsbibliothek vor der Nutzung erworben werden müssen.

#### Beispiel:

Gesucht wird folgender Aufsatz, der in einer Zeitschrift erschienen ist, die nicht in Duisburg geführt wird.

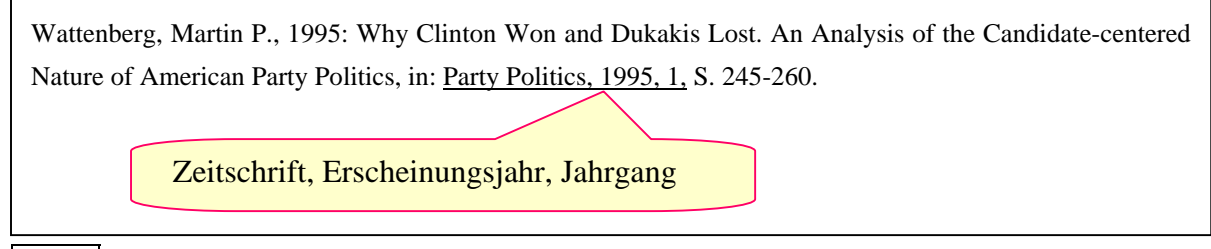

Abb. 11

Das Ergebnis der Suche zeigt, dass zwar einige elektronische Aufsätze aus dieser Zeitschrift verfügbar sind, bei einer Überprüfung der elektronisch verfügbaren Aufsätze kann man jedoch feststellen, dass der gewünschte Aufsatz von Martin P. Wattenberg aus dem Jahr 1995 nicht online verfügbar ist.

| Image: 1 - 1 von 1 |                                                                  |                                               |           |  |
|--------------------|------------------------------------------------------------------|-----------------------------------------------|-----------|--|
| Nr Titel           | Gedruckter Bestand                                               | Elektronischer Bestand                        | JASON     |  |
| 1 Party Politics   |                                                                  | Duisburg: Inhaltsverz./Abstracts EZB-Duisburg | JASON-SUR |  |
|                    | Überprüfen: ist der ge-<br>suchte Artikel online ver-<br>fügbar? | Nein?!<br>JASON-Fernleihe<br>wählen.          |           |  |

Abb. 12

| 🏦 🤍 K                                                                    |                                                                                                    |                                                                                                    |                             |       |  |
|--------------------------------------------------------------------------|----------------------------------------------------------------------------------------------------|----------------------------------------------------------------------------------------------------|-----------------------------|-------|--|
| Nr. 1 von 1JASON-Fernleihe wählen,<br>rosafarbene TAN bereit-<br>halten. |                                                                                                    |                                                                                                    |                             |       |  |
| Artikelnachweis in                                                       | IJADE                                                                                                    |                                                                                                    |                             |       |  |
| Auswahl des Be                                                           | stell- und Liefersystems                                                                                      | Preis                                                                                              | Dauer                       | Hilfe |  |
| JASON-WWW                                                                | JASON - Femleihe<br>(Bezahlung mit FL- <u>TAN</u> , ohne Registrierung)                                       | 1,50 € + ggf.<br>Benachrichtigungskosten<br>von 0,56 €                                             | i.d.R. 7 Tage               | ?     |  |
| subito                                                                   | SUBITO-Zentralsystem<br>(Bezahlung per Rechnung, ab sofort Account beim SUBITO-Zentralsystem<br>erforderlich) | Kosten: mind. 4,- EUR<br>unterschiedliche<br><u>Lieferpreise</u> und -zeiten je<br>nach Bibliothek | Je nach<br>Lieferbibliothek | ?     |  |

| Zeitschriftenangaben:                       |                                  |
|---------------------------------------------|----------------------------------|
|                                             |                                  |
| Party politics                              |                                  |
| London [u.a.] : Sage Publ.                  |                                  |
| Bestellbare Jahrgänge: 1.1995 -             |                                  |
| Autor:(*)                                   | Wattenberg Martin                |
| Titel:(*)                                   | Why Clinton win and Dukakis Lost |
| Band,Heft:(*)                               | 1                                |
| Suppl./Beil.:                               |                                  |
| Seitenangabe:(*)                            | 245-260                          |
| Jahr:(*)                                    | 1995                             |
| Benutzername:(*)                            | Michaela Mustermann              |
| Hochschulmitarbeiter unbedingt              | Chald and down                   |
| zusaetzlich FB-Adresse angeben !            | Stent auf dem                    |
| Benutzernummer:                             | UB-Ausweis!                      |
|                                             | -                                |
| Lieferung nur bis:                          |                                  |
| Bemerkungen:                                |                                  |
| (*) = diese Felder müssen Angaben enthalter | 1                                |
| Weiter im Bestellvorgang oder               | Eingaben löschen                 |

Abb. 14

| 154, Detale Anderangen 24.5.50 | Bibliothek der Universität Duisburg | Mail-Adresse und<br>TAN-Nummer ein-<br>pflegen und "weiter<br>im Bestellvorgang"<br>wählen. |
|--------------------------------|-------------------------------------|---------------------------------------------------------------------------------------------|
|--------------------------------|-------------------------------------|---------------------------------------------------------------------------------------------|

In der Regel erhält man nach wenigen Tagen eine Email, die einen Link zu dem gewünschten Text enthält. Manchmal wird auch der Text in kopierter Form an die Universitätsbibliothek gesendet und der Besteller wird per Email informiert, dass der Text abgeholt werden kann.

Wenden Sie sich an das Personal der Universitätsbibliothek, wenn Sie Fragen zur Suche und zum Umgang mit JASON haben! Entsprechende Info-Theken befinden sich im Erdgeschoss, in der 1. und in der 4. Etage.

## 6. Suche im Katalog der Universitätsbibliothek, Campus Duisburg

Man erreicht den Katalog der Universität Duisburg-Essen, Campus Duisburg unter folgendem Link:

<u>http://www.ub.uni-duisburg-essen.de/</u>  $\rightarrow$  ,,Katalog Duisburg" wählen

Von dort aus kann man (links oben) den Katalog für Essen oder Duisburg auswählen. Folgend wird eine Suche mit dem Katalog des Duisburger Campus beschrieben.

Bei Schwierigkeiten im Umgang mit dem UB-Katalog können Sie sich an das Personal der UB wenden. Entsprechende Info-Theken befinden sich im Erdgeschoss, in der 1. und in der 4. Etage.

In die Suchmaske des OPAC-Katalogs (s. Abb. 16) kann man nun den Namen des Autors oder Stichworte aus dem Buchtitel eingeben. Die Ergebnisliste (s. Abb. 17) ist nach Erscheinungsjahr absteigend sortiert. In der Ergebnisliste kann man auswählen, welche Bücher von Interesse sind (s. Abb. 17). Anschließend wählt man "Auswahl anzeigen" und erhält eine Maske mit detaillierten Informationen zu dem gewünschten Buch/den gewünschten Büchern (s. Abb. 18). Wenn man in dieser Maske auf "alle Exemplare" klickt, kann man erfahren, ob das entsprechende Buch in der UB vorhanden ist und zur Ausleihe zur Verfügung steht. Anhand der Standortangabe (Standort/Signatur) kann man erkennen, wo das Buch zu finden ist (s. Abb. 19).

#### Wenn das gewünschte Buch nicht an seinem Platz steht

Es empfiehlt sich zunächst zu prüfen, ob das gewünschte Buch eventuell ausgeliehen ist (vgl. Abb. 5). Wenn das Buch ausgeliehen ist, besteht die Möglichkeit es vorzumerken. Bei einer Vormerkung wird der Kontoinhaber per Email informiert, wenn das Buch zurückgegeben wird. Das Buch wird dann sieben Tage lang am Ausleihschalter der Universitätsbibliothek bereitgelegt und kann dort gegen Vorlage des UB-Ausweises entliehen werden. Gebühren fallen hierbei nicht an. Bitte wenden Sie sich an das Personal an der Info-Theke, wenn Sie sich darüber informieren wollen, wie man ein Buch vormerkt.

Sollte das benötigte Buch sich nicht an seinem Standort befinden, obwohl keine Ausleihe vermerkt ist, besteht die Möglichkeit, eine Suchanfrage an die Universitätsbibliothek zu richten. Einen entsprechenden Formularvordruck erhält man am Ausleih-Schalter und an den Info-Theken. Das Buch wird in diesem Fall von den Mitarbeitern der Bibliothek gesucht. Wenn es gefunden wird, wird man per Email darüber informiert (Email-Adresse auf dem Formular vermerken!). Wird das Buch nicht gefunden, wird der Buch-Status im OPAC-Katalog auf "Verlust" gesetzt. Dann ist eine Fernleihe des Buches möglich (Fernleihe  $\rightarrow$  s. Punkt 8).

## Beispiel: Gesucht wird ein Buch über politische Kommunikation

| 🗿 DUI01 - Aleph Hauptmenii - Microsoft Internet Explorer                                                                                                    |                   |                                                  |
|----------------------------------------------------------------------------------------------------|-------------------|--------------------------------------------------|
| Datei Bearbeiten Ansicht Favoriten Extras ?                                                                                                    |                   |                                                  |
| Adresse 🗃 http://aleph02.uni-duisburg.de/ALEPH/DG5YGTHYLE1TP2FL81V3SUUQ2XRV5I6MXJI5ULYH27XCCQLJTB-00998/file/start-0                                                                                                    | ~                 | 🔁 Wechseln zu                                    |
| Google - 💽 🍪 Web-Suche 🔹 🚳 🔁 Site-Popups zulässig 🛃 Optionen 🥒                                                                                                    |                   |                                                  |
| UNIVERSITAT Universitäts-<br>UNIVERSITAT Universitäts-<br>ESSEN<br>Campus Dusburg Universitäts-<br>UNIVERSITAT Universitäts-<br>EInfache Suche Erweiterte Suche Indexsuche Thematische Suche Aufstellungssystema<br>Hilfe Ergebnisliste Korb Suchverlauf Fernleihe Neustart Benutzerln anmelden | tik               |                                                  |
| Willkommen im Katalog der Universitätsbibliothek Duisburg                                                                                                    |                   |                                                  |
| Alle Felder*                                                                                                    |                   |                                                  |
| Alle Felder. Hiel, Ferson, Kurperschall                                                                                                    | $\backslash$      |                                                  |
| Start Hilfe                                                                                                    | $\setminus$       |                                                  |
| Als Trunkierungszeichen kann wahlweise das * oder das ? verwendet werden.                                                                                                    |                   |                                                  |
| Beispiele:                                                                                                    |                   |                                                  |
| Spa*etti oder Spa?etti: In beiden Fällen werden die Schreibweisen Spaghetti und Spagetti gefunden                                                                                                    | $\Lambda$         |                                                  |
|                                                                                                    |                   |                                                  |
| Politische Kommunikation                                                                                                    | /                 |                                                  |
| Alle Felder* Fontische Kommunikation                                                                                                    | /                 |                                                  |
| *Alle Felder: Titel, Person, Körperschaft                                                                                                    |                   |                                                  |
| Start Hilfe                                                                                                    |                   |                                                  |
|                                                                                                    |                   |                                                  |
| <u>Abb. 16</u>                                                                                                    |                   |                                                  |
|                                                                                                    |                   |                                                  |
| Universitäts-<br>Buls Rung Gemus Duisburg<br>Gemus Duisburg<br>Hilfe Fragebulsiste Korb Suchverlauf Fernleibe Neustart Benutzerin anne                                                                                                    | jssystem:<br>Iden | atik                                             |
|                                                                                                    |                   |                                                  |
| Wählen Sie ein oder meh                                                                                                    |                   |                                                  |
| Speich./Senden Auswahlliste In den Korb Modifizieren Seite dru                                                                                                    |                   | Hilfe                                            |
| Ergebnisse für Ihre Suchanfrage: Alle Felder= (Politische Komp (Häkchen setzen) und                                                                                                    |                   |                                                  |
| Auswahl anzeigen Sätze 1 - 10 von 115 klicken Sie auf Auswahl                                                                                                    |                   | <<                                               |
| anzeigen                                                                                                    |                   |                                                  |
| Klicken sie bei menroandigen werken blite au die Zaz                                                                                                    |                   |                                                  |
| tel ✓ X Autor Titel                                                                                                    | Jahr              | Exempla                                          |
| 1 🔲 Burkhardt 🖉 Das Parlament und seine Sprache                                                                                                    | 2003              | 01CFC2563                                        |
| 2 Esser, Frank [Hrsg. Politische Kommunikation im internationalen Vergleich                                                                                                    | 2003              | 050VI4256<br>050VI4256<br>050VI4256<br>050VI4256 |
|                                                                                                    |                   | 050VI4256<br>Mehr Signa                          |
| 3 🔲 Hirscher, Gerhard [Hrsg.] Information und Entscheidung                                                                                                    | 2003              | 050VE2474<br>050VE2474<br>050VE2474<br>000VE2474 |
| 4 🗌 Hoffmann, Jochen Inszenierung und Interpenetration                                                                                                    | 2003              | 010VI4379                                        |
|                                                                                                    |                   |                                                  |

Die folgende Maske enthält detaillierte Informationen zum Buch. Klicken Sie auf "Alle Exemplare" um herauszufinden, wo das Buch steht und ob es zur Ausleihe zur Verfügung steht.

| UNIVERSITAT UN<br>DUISBURG b<br>ESSEN<br>Campus Duisburg | iversitäts-<br>ibliothek<br>Hilfe Ergebnisliste Korb Suchverlauf Fernleihe Neustart Benutzerln anmelden                                                                                                    |
|----------------------------------------------------------|----------------------------------------------------------------------------------------------------|
|                                                          | 1Zeige                                                                                                    |
| )#(ählen Sie ein I                                       |                                                                                                    |
| The L4 ware 445                                          | urnal. Standard Katalogiorinal Perduainen Perduainen                                                                                                    |
| Titel 1 von 115                                          |                                                                                                    |
| 1.Autor                                                  | OBar Dedoend und esting Strande                                                                                                    |
| Titel<br>Zuestz                                          | Puas rarament und seine Sprache     Studie zu Theorie und Geschickte andersenterischer Kommunikation                                                                                                    |
| Verfasserand.                                            | Armin Burkhardt E                                                                                                    |
| Ort                                                      | Tübingen                                                                                                    |
| Verlag                                                   | •Niemeyer                                                                                                    |
| Jahr                                                     | 2003 Klicken Sie auf                                                                                                    |
| Umfang                                                   |                                                                                                    |
| 1.Gesamttitel                                            | •Reihe germanistische Linguistik ; 241                                                                                                    |
| Hochschulschr.                                           | Zugi.: Braunschweig, Univ., Habil-Schr., 1993 u.d.T.: Burkhauf mmr. Zwischen Monolog und Dialog                                                                                                    |
| ISBN<br>Clin I 4 SIMK                                    | 3-484-51241-6                                                                                                    |
| Glied 2 SWK                                              | •/ Deutschland / Parlamentsdework / Parlament / Geschichte 1040-1331 0/ Deutschland / Parlamentsdework / Parlament / Constraints / Geschichte 1449 4901                                                                                     |
| Überordnung                                              | Reihe germanistische Lingerstik                                                                                                    |
| Gesamtbestand                                            |                                                                                                    |
| Lok.Not.                                                 | •CFC D0001                                                                                                    |
| Lok.Not.                                                 | • OVJ D0001                                                                                                    |
| Lok.Not.                                                 | ●OZV D0001                                                                                                    |
| DUI01 - Aleph<br>Datei Bearbeiten                        | Hauptmenii - Microsoft Internet Explorer III - Microsoft Internet Explorer                                                                                                    |
| G Zurück -                                               | 🕽 - 🖹 🗟 🏠 🔎 Suchen 🤺 Favoriten 🜒 Medien 🌓 🔗 - چ 🔯 - 🛄                                                                                                    |
| Adresse 🙆 http://a                                       | leph02.uni-duisburg.de/ALEPH/BQHECX8TS2DU19R7W1BGCI5HGM5X9AYAG71_QLPDJXX8GIPBE-03165/File/start-0                                                                                                    |
|                                                          | DUI01 - Bestand - Microsoft Internet Explorer                                                                                                    |
| Campus Duisburg                                          | Bestand                                                                                                    |
| Titelvolla                                               | Burkhardt, Armin : Das Parlament und seine Sprache : Studien u Theorie und Geschichte parlamentarischer<br>Kommunikation / Armin Burkhardt Tübingen : Niemeyer, 2003 - XIII, 608 S 3-484-31241-6 (Reihe germanistische<br>Linguistik ; 241) |
| Ergebnisliste<br>Wählen Sie ein                          | Besitzer.D0001 464                                                                                                    |
| Titel 1 von 11:                                          | Klicken Sie auf den Link "Ausleihe" um eine Vormerkung für das Exemplar auszuführen                                                                                                    |
| Titel<br>Zusatz                                          | UB Duisburg Senden Drucken Infoschließen Woshtaus?                                                                                                    |
| Verfasserang.                                            | Standort / Signatur Exercitor status Anzahl Vormerk, Famy Beschreibung                                                                                                    |
| Ort<br>Verlag                                            | Ausleihe 01 CFC256 Normalausleihe Nicht ausgeliehen                                                                                                    |
| Umfang<br>1.Gesamttitel                                  | Drucken Info schließen                                                                                                    |
| Hochschulsch                                             |                                                                                                    |
| ISBN                                                     | 3-484-31241-6                                                                                                    |
| Glied 1. SWK                                             | •/ Deutsch •/ Politische                                                                                                    |
| Glied 2. SWK                                             | Of Deutschland      Parlan     Sie IIIIGEN GAS gesuchte     hmunikation      Geschichte 1848-1991                                                                                                    |
| Überordnung                                              | Reihe germanistische Lingu Buch an diesem Standort                                                                                                    |
| Gesamtbestand                                            | I Alle Exemplare                                                                                                    |
| Lok.Not.                                                 | ●OVJ D0001                                                                                                    |

## 7. Ausführen einer Fernleihe

Wenn ein Buch nicht im Bestand der Universitätsbibliothek Duisburg geführt wird, besteht die Möglichkeit, das Buch über eine Fernleihe aus einer anderen Bibliothek des deutschen Hochschulverbundes zu bestellen. Fernleihen sind kostenpflichtig. Bei der Buchung einer Fernleihe authentifiziert man sich mit seiner Benutzernummer, die auf dem UB-Ausweis steht. Das Passwort ist das Geburtsdatum in dem Format Tag, Monat, Jahr - XX YY ZZZZ. Bei der Buchung einer Fernleihe wird das Benutzerkonto mit einem Betrag zwischen 1,50 Euro und 3 Euro belastet. Bei der Abholung des Buches kann der Betrag in bar am Ausleih-Schalter der Universitätsbibliothek entrichtet werden.

Zunächst sollte stets überprüft werden, ob sich das gewünschte Buch im Bestand der Universitätsbibliothek befindet. (s. Punkt 6). Wenn ein Buch ausgeliehen ist, kann es nicht per Fernleihe bezogen werden. Wenn ein Buch nicht an seinem Standort steht und auch nicht als "ausgeliehen" geführt wird, muss zunächst eine Verlustmeldung gemacht werden. Entsprechende Vordrucke erhält man am Ausleih-Schalter und an den Infotheken der Universitätsbibliothek. Das Buch wird in diesem Fall von den Mitarbeitern der Universitätsbibliothek gesucht. Erst wenn es nicht gefunden wird, wird der Status im OPAC-Katalog auf "Verlust" gesetzt und eine Fernleihe wird möglich.

Bei jeglichen Schwierigkeiten im Umgang mit dem UB-Katalog können Sie sich an das Personal der UB wenden. Entsprechende Info-Theken befinden sich im Erdgeschoss, in der 1. und in der 4. Etage.

Die Fernleiheoption erreichen Sie beispielsweise, wenn Sie aus dem OPAC-Katalog "Fernleihe" wählen.

| http://www.ub.uni-duisburg-essen.de/                                                                                                    |                                                  |
|----------------------------------------------------------------------------------------------------|--------------------------------------------------|
| (→ Katalog Duisburg wählen)                                                                                                    |                                                  |
|                                                                                                    |                                                  |
|                                                                                                    |                                                  |
| DUI01 - Aleph Hauptmenii - Microsoft Internet Explorer                                                                                                    |                                                  |
| Datei Bearbeiten Ansicht Favoriten Extras ?                                                                                                    | AT                                               |
| 🌀 Zurück 🔹 🐑 🔹 🛃 🏠 🔎 Suchen 🤺 Favoriten 🔇 Medien 🚱 🔗                                                                                                    | 🎍 🖸 · 📴                                          |
| Adresse 🕘 http://aleph02.uni-duisburg.de/ALEPH/GEVK7P28VY63JBLUUU8YL6H5FT1VYCCMQH7KRR4CMIXBM                                                                                                    | 6HU-15499/file/start-0 🛛 💽 💽 Wechseln zu 🛛 Links |
| Google - 🛛 😵 Web-Suche 🔹 🚿 🗗 Site-Popups zulässig 💌 Opt                                                                                                    | nen 🥒                                            |
| UNIVERSITAT Universitäts-<br>DU I S R U R G bibliothek<br>S E N<br>Campus Duisburg Universitäts-<br>bibliothek<br>Campus Duisburg Universitäts-<br>bibliothek<br>Campus Duisburg Universitäts-<br>bibliothek<br>Hilfe Ergebnisliste Korb Suchverlag Fernle<br>anmelden | chematische Suche<br>he Neust t BenutzerIn       |
| Willkommen im Katalog der Universitätsbibliothek Du                                                                                                    | isburg                                           |
| Alle Felder*                                                                                                    |                                                  |
| *Alle Felder: Titel, Person, Körperschaft                                                                                                    |                                                  |

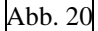

| 🚰 Die Digitale Bibliothek - Suche - Microsoft Internet Explorer                                                                                                    |                              |
|----------------------------------------------------------------------------------------------------|------------------------------|
| Datei Bearbeiten Ansicht Favoriten Extras ?                                                                                                    | 4                            |
| 🌀 Zurück 🔹 🔊 🔹 📓 🏠 🔎 Suchen 🤺 Favoriten 🔮 Medien 🤣 🎯 👻 🌄 🔹 👝                                                                                                    |                              |
| Adresse 🔕 http://www1.digbib.net:8081/Digbib?SERVICE=ZUS&SUBSERVICE=GETFIRSTPAGE&SID=9898:4998067978LANGUAGE=de                                                                                                    | 🗸 🄁 Wechseln zu 🛛 L          |
| Google - 😯 🃸 Web-Suche - 🧭 🔁 126 blockiert 🙀 Optionen 🥒                                                                                                    |                              |
|                                                                                                    |                              |
| LOGOUT SUCHE DATENBANKEN VOL                                                                                                    | DIE<br>DIGITALE<br>BIBLIOTHE |
| Simultane Suche in ausgewählten Katalogen un                                                                                                    |                              |
| und/oder Titel                                                                                                    |                              |
| einfragen Datenbar mit                                                                                                    | Í l                          |
| Technology                                                                                                    |                              |
| Angaben / dche: mit Sternchen (*) Buchbestellungen                                                                                                    |                              |
| HBZ (Bibliotheksverbund NRW)                                                                                                    |                              |
| Autor (name, Vorname):                                                                                                    |                              |
| Titel (Stichwörter): und UDB (Die Deutsche Bibliothek)                                                                                                    |                              |
| Suchen Lösp                                                                                                    |                              |
| 4. Suche starten                                                                                                    |                              |
| Erühere Suchanft     KOBV (Bibliotheksverbund Berlin-Brandenburg)     Ablagekorb                                                                                                    |                              |
| Culayeroue     SWB (Sudwestdeutscher Bibliotheksverbund)                                                                                                    |                              |
| Weitere Suchfelder:                                                                                                    |                              |
| Körperschaften: und V III. Körperschaften:                                                                                                    |                              |
| Schlagwörter:                                                                                                    |                              |
| Verlag: 3. Die Angabe des Er-                                                                                                    |                              |
| ISBN: scheinungsjahres be-                                                                                                    |                              |
| ISSN: Sector and a sector and a sector and a |                              |
| Erscheinungsiahr. Schleunigt die Suche Aufsatziesteilungen                                                                                                    |                              |
| • Nach ihrer suche efhatten Sie eine Titelliste, aus                                                                                                    |                              |

| e in au                            | sgewählten Katalogen und (Volitext-) Datenbanken                                                         |                                                                       | y        |
|------------------------------------|----------------------------------------------------------------------------------------------------|-----------------------------------------------------------------------|----------|
| uche<br>el: po<br>scheii<br>)B (Di | ergebnis<br>litische Kommunikation und<br>nungsjahr: 2003<br>e Deutsche Bibliothek): Treffer 1 - 9 von 9 | [Hilfe] [Frühere Suche                                                | anfragen |
| ır.                                | Autor/Körperschaft                                                                                       | Titel                                                                 | Jahr     |
| 1 >>                               |                                                                                                    | Hamburger Beiträge                                                    | -        |
| 2 >>                               |                                                                                                    | Schriften zur politischen Bildung, Kultur und Kommunikation           | -        |
| 3 >>                               | Deutscher Übersee-Institut Arbeitsgemeinschaft Internationale<br>Medien und Politische Kommunikation     | Beiträge der AG Internationale Medien und Politische<br>Kommunikation | -        |
|                                    | Esser, Frank                                                                                             | Politische Kommunikation im internationalen Vergleich                 | 2003     |
| 4 >>)                              |                                                                                                    |                                                                       |          |

| LOGOUT SUCH<br>Simultane Suche in a | DATENBANKEN VOLLTEXTE     volume |                                                                                                    | LFE DIGITALE<br>BIBLIOTHE                                                                             |
|-------------------------------------|----------------------------------|----------------------------------------------------------------------------------------------------|----------------------------------------------------------------------------------------------------|
|                                     | Autor/beteiligte Personen        | Esser, Frank [Hrsg.]                                                                                                    |                                                                                                    |
|                                     | Titel                            | Politische Kommunikation im internationalen Ver                                                                                                    | gleich : Grundlagen, Anwendungen, Perspektiven                                                        |
|                                     | Ausgabe                          | 1. Aufl.                                                                                                    | Fernleibbestellung" wählen                                                                            |
|                                     | Ort, Verlag                      | Wiesbaden : Westdt. Verl.                                                                                                    | ,,, Chinemoestenung wahlen.                                                                           |
|                                     | Jahr                             | 2003                                                                                                    | Die folgende Bestellmaske ist                                                                         |
|                                     | Umfang                           | 510 S. : graph. Darst.                                                                                                    | selbsterklärend. Die Benut-                                                                           |
|                                     | ISBN/ISSN                        | 3-531-13625-9                                                                                                    | zernummer steht auf Ihrem                                                                             |
|                                     | Standort                         | 229 [Hamm] :<br>465 [Essen] : 11 NZX4505<br>Kob 7 [Koblenz (Gebäude C)] : FRHKO PO/M 2003<br>467 [Siegen] : 21 21KLFP1032<br>61/37 [Düsseldort] : 37 mwif100.e78<br>464 [Duisburg] : 00 OVI4256 05 OVI4256+1 05 I<br>OVI4256+5<br>385 [Trier] : 21 CD/me4839<br>Lan 1 [Landau/Pratz] : FRHLD pol 27-456 FRHLD<br>361 [Dielerela] : 128 IE615 P7K81<br>6/A [Münster] : MF 1000/104<br>290 [Dortmund] : 105 JOH 1110/152<br>5 [Bont] : 2003/6327<br>294/55 [Bochum] : MW II/1/14 | UB-Ausweis. Sie werden per<br>Email benachrichtigt, wenn<br>das Buch in der UB einge-<br>troffen ist. |
|                                     |                                  | Femleihbestellung                                                                                                    |                                                                                                    |

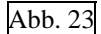

Wenn das gesuchte Buch nicht in den Datenbanken der Hochschulen gefunden wird, besteht die Möglichkeit eine manuelle Fernleihe anzulegen.

| Die Digitale Bibliothek - Suche - Microsoft Internet Explorer                     |                                                                         |
|-----------------------------------------------------------------------------------|-------------------------------------------------------------------------|
| C Zurück · 🕑 · 🖹 🖉 🏠 🔎 Suchen 👷 Favoriten 😵 Medien                                |                                                                         |
| Adresse 🚳 http://www1.digibib.net:8081/Digibib?SERVICE=ZUS&SUBSERVICE=GETFIRSTPAG | 8/SID=9898:4998067978LANGUAGE=de                                        |
| Google - 😵 🍪 Web-Suche 🔹 🐲 🗗 126 blockiert                                        | Coptionen 🥢                                                             |
|                                                                                   |                                                                         |
| Simultane Suche in ausgewählten Katalogen und (Volltext-) Datenbanken             | Suchergebnisse. Wählen Sie<br>das gewünschte Buch aus                   |
| 4>>> Esser, Frank                                                                 | Politische Komr (Doppelklick auf Nummer)<br>und füllen Sie die Bestell- |
| 5>>> Herrmann-Pillath, Carsten                                                    | maske aus                                                               |
| 6 >> Huschner, Wolfgang                                                           | Transalpine Kommunikation im Mittelalter -                              |
| 7 >> Jarren, Otfried                                                              | Politische Kommunikation in der Mediengesellschaft -                    |
| 8>> Mentser, Anja                                                                 | Für Kaiser und Reich 2003                                               |
| 9 >> Vowe, Gerhard                                                                | Politische Kommunikation -                                              |
| Falls der gesuchte Titel nicht dabei ist, füllen Sie bitt die <u>Bestelln</u>     | n <u>aske</u> aus.                                                      |

Sollte das Buch tatsächlich nicht verfügbar sein, erhält der Besteller eine entsprechende Nachricht per Email. Wenden Sie sich in so einem Fall an das Personal der Universitätsbibliothek und erkundigen Sie sich nach weiteren Möglichkeiten.

## 8. Suche in den Datenbanken der Digitalen Bibliothek

Die Suche in Datenbanken bietet sich insbesondere zur thematischen Recherche an, wenn die Möglichkeiten über den OPAC-Katalog ausgeschöpft sind. Im Gegensatz zu den Katalogen der Fernleihe können in den für das Fach Sozialwissenschaften relevanten Datenbanken auch Aufsätze recherchiert werden, deren Abstracts oder Volltexte zum Teil auch online verfügbar sind.

Bei Schwierigkeiten im Umgang mit Datenbanken können Sie sich an das Personal der UB wenden. Entsprechende Info-Theken befinden sich im Erdgeschoss, in der 1. und in der 4. Etage.

Jeden Mittwoch findet um 12.15Uhr, im Gebäude LK, Raum 105 eine Schulung zum Umgang mit Datenbanken statt.

## Zugriff auf die Digitale Bibliothek

In der Digitalen Bibliothek findet man unter einer einheitlichen Oberfläche viele verschiedene Informationsquellen. Sie ist im Internet an dieser Stelle zu erreichen:

<u>http://www4.digibib.net/</u> → Standort Duisburg wählen

oder über die Seiten der Universitätsbibliothek

 $\rightarrow$  Fernleihe  $\rightarrow$  Datenbanken  $\rightarrow$  Sozialwissenschaften

Wenn alles gut gegangen ist, befinden Sie sich auf der Seite, die in Abb. 25 zu sehen ist.

Wenn man auf die <u>Digitale Bibliothek</u> zugreift, wird nach dem Klick auf "Datenbanken" eine fachsystematische Übersicht aufgerufen (s. Abb. 25). Wählt man das gewünschte Fach aus, wird eine Seite mit fachrelevanten Datenbanken angezeigt. Diese Seite ist unterteilt in Datenbanken, die einen Zugriff nur über das Hochschulnetz erlauben, und Datenbanken, die im Internet frei verfügbar sind (s. Abb. 25).

| Zugriff nur über das Hochschulnetz                                                                                                    | im WWW frei verfügbar                                                                                                    |
|----------------------------------------------------------------------------------------------------|----------------------------------------------------------------------------------------------------|
| <ul> <li>Info ABI/INFORM Global via ProQuest</li> <li>ISY-1 International Statistical Yearbook 2003</li> <li>ISY-2 International Statistical Yearbook 2003</li> <li>ISY-3 International Statistical Yearbook 2003</li> <li>ISY-4 International Statistical Yearbook 2003</li> <li>ISY-4 International Statistical Yearbook 2003</li> <li>ISY-5 International Statistical Yearbook 2003</li> <li>Parlamentsspiegel (Dokumentation der Arbeit der<br/>Parlaments es Bundes, der Länder und des<br/>Europäischen Parlaments)</li> <li>Info Social Science Citation Index (Web of Science)</li> <li>Info Social Science Citation Index (Web of Science)</li> <li>Info Social Science Citation Index (Web of Science)</li> <li>Info Social Science Scial Abstracts (via Ovid)</li> <li>SOLIT Literatur zur Sozialen Arbeit</li> <li>Info WISO-Net</li> </ul> * Angebot Ihrer Iokalen Bibliothek.<br>Bei Problemen wenden Sie sich bitte an Ihre Bibliothek.<br>Bei Problemen: Mail an digiblio@hbz-nrw.de | <ul> <li>Anthropological abstracts         <ul> <li>(Cultural/Social Anthropology from Austria, Germa<br/>Switzerland.1.1999-)</li> <li>Link-Check 9. Oktober 2003</li> </ul> </li> <li>Ariadne         <ul> <li>(Frauenspezifische unselbständige Literatur aus de<br/>Bestand der Österreichischen Nationalbibliothek)</li> <li>Link-Check 9. Oktober 2003</li> </ul> </li> <li>Asienhaus Essen - Bibliothek Datenbankaufnahme<br/>(Datenbanken zu Ethnikkonflikte, deutschsprachig<br/>Korea-Literatur, Koreanische Literatur, Frauen und<br/>Entwicklung)</li> <li>Link-Check 9. Oktober 2003</li> </ul> <li>BLDS             <ul> <li>(British Library for Development Studies)</li> <li>Link-Check 9. Oktober 2003</li> <li>CSAC Anthropology Bibliography<br/>(Centre for Social Anthropology and Computing)</li> <li>Link-Check 9. Oktober 2003</li> <li>CSAC UK Theses Index<br/>(Centre for Social Anthropology and Computing)</li> <li>Link-Check 9. Oktober 2003</li> </ul> </li> <li>CSAC UK Theses Index<br/>(Inter-Parliamentery Union: Parliamentary Law and<br/>Practice)</li> |

## Übersicht der verfügbaren Datenbanken für das Fach Sozialwissenschaften

Abb. 25

Im Folgenden werden die wichtigsten Datenbanken für politikwissenschaftliche Suchzusammenhänge erläutert:

Aus dem Hochschulnetz verfügbar:

- Social Science Citation Index
- Sociological Abstracts
- WISO-Net

Im Internet frei verfügbar:

- <u>POLDOK</u> Die Politik der 80er Jahre
- <u>Social Science Information Gateway</u>

#### Zur Suche in Datenbanken

Das Ausmaß des Sucherfolges in Datenbanken hängt nicht zuletzt von der Wahl der Suchwörter ab und vor allem ihrer Synonyme ab. Eine Suche nach Aufsätzen zum Thema Wahlen in einer englischsprachigen Datenbank liefert beispielsweise vor allem dann vollständige Ergebnislisten, wenn sowohl die Suchwörter "vot\*" als auch "elect\*" angegeben werden. Der Stern gilt in den meisten Datenbanken als Trunkierungszeichen, einige Datenbanken verwenden alternativ das \$-Zeichen. Die Suche nach "vot\*" bezieht somit potentiell alle Wörter in die Suche mit ein, die mit "vot" beginnen, so zum Beispiel voting, votings, voter, votes und vote. Mit "elect\*" wird zusätzlich nach election, electorate oder elect gesucht. Des weiteren erlauben Datenbanken in der Regel eine UND- sowie eine ODER-Verknüpfung von Suchbegriffen. So kann zum Beispiel das Thema "Wahlen im Zeitalter des Internets" mit der Suchwortverknüpfung "Wahl\* AND Internet" gesucht werden. In englischsprachigen Datenbanken würde man in diesem Fall zusätzlich mit einer ODER-Verknüpfung arbeiten: "Internet AND vot\* OR elect\*." Diese Suchwortverknüpfung wird zu einer Liste mit Quellen führen, die die Schlüsselwörter "Internet und vot\*" oder "Internet und elect\*" enthalten.

Bei der Recherche in umfangreichen Datenbanken kann eine Suche mit wenigen Schlüsselwörtern im Zweifelsfall zu einer sehr langen Ergebnisliste führen. Gegebenenfalls sollte in so einem Fall von der Möglichkeit Gebrauch gemacht werden, die Suche unter Zuhilfenahme weiterer Schlüsselwörter einzugrenzen. Zum Beispiel könnte man die Suche nach dem Thema "Wahlen im Zeitalter des Internets" entsprechend präzisieren, wenn man davon ausgeht, dass ein Autor, der das hier gesuchte Thema behandelt hat, höchstwahrscheinlich explizit die Begriffe "Wähler", "Wahl" und "Internet" benutzt haben wird. So könnte man mit "Wähler AND Wahl AND Internet" gezielt nach dieser Kombination von Begriffen suchen. Außen vor blieben somit solche Texte, die nur zufällig Wörter wie "wahlweise" und "Internet" enthalten.

#### 8.1 Social Sciences Citation Index

Der *Social Sciences Citation Index* wertet seit 1993 1.400 der weltweit wichtigsten sozialwissenschaftlichen Zeitschriften aus und enthält neben Originalartikeln auch Besprechungen, Korrekturen, Diskussionen, Editorials sowie biographische Vermerke und liefert bibliographische Angaben mit in den nachgewiesenen Veröffentlichungen zitierten Fundstellen in englischer Sprache.

Man erreicht die Datenbank zum Beispiel über die Digitale Bibliothek, der Zugriff ist jedoch nur über das Hochschulnetz möglich.

http://www.ub.uni-duisburg-essen.de/

- $\rightarrow$  "Standort Duisburg" wählen
  - $\rightarrow$  auf "Fernleihe" klicken
    - $\rightarrow$  auf "Datenbanken" klicken
      - → In der Auswahlleiste links bei fachliche Recherchen das Fach "Sozialwissenschaften" wählen (s. Abb. 26)

 $\rightarrow$  Social Sciences Citation Index (s. Abb. 27)

Wenn alles geklappt hat, befindet man sich hier:

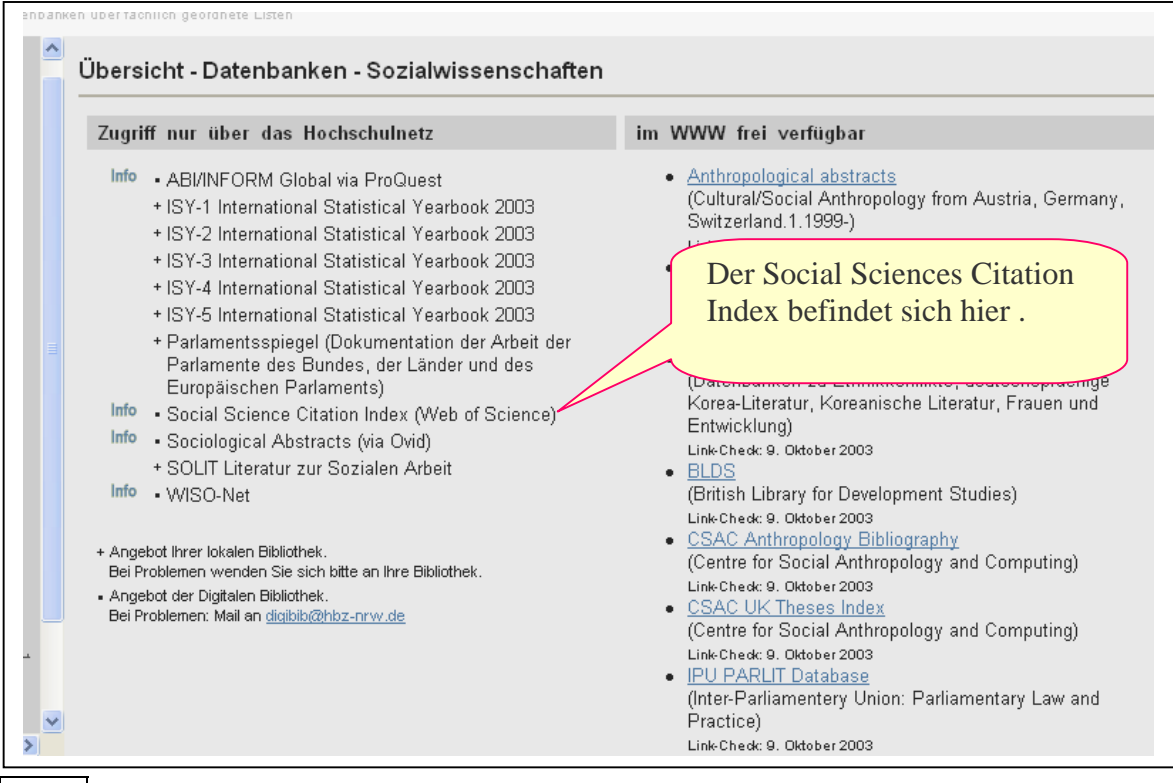

Abb. 26

Die Suchmodi innerhalb der Datenbank entsprechen den üblichen Standards. Bei Schwierigkeiten im Umgang mit der Datenbank kann man sich an das Personal der Universitätsbibliothek wenden.

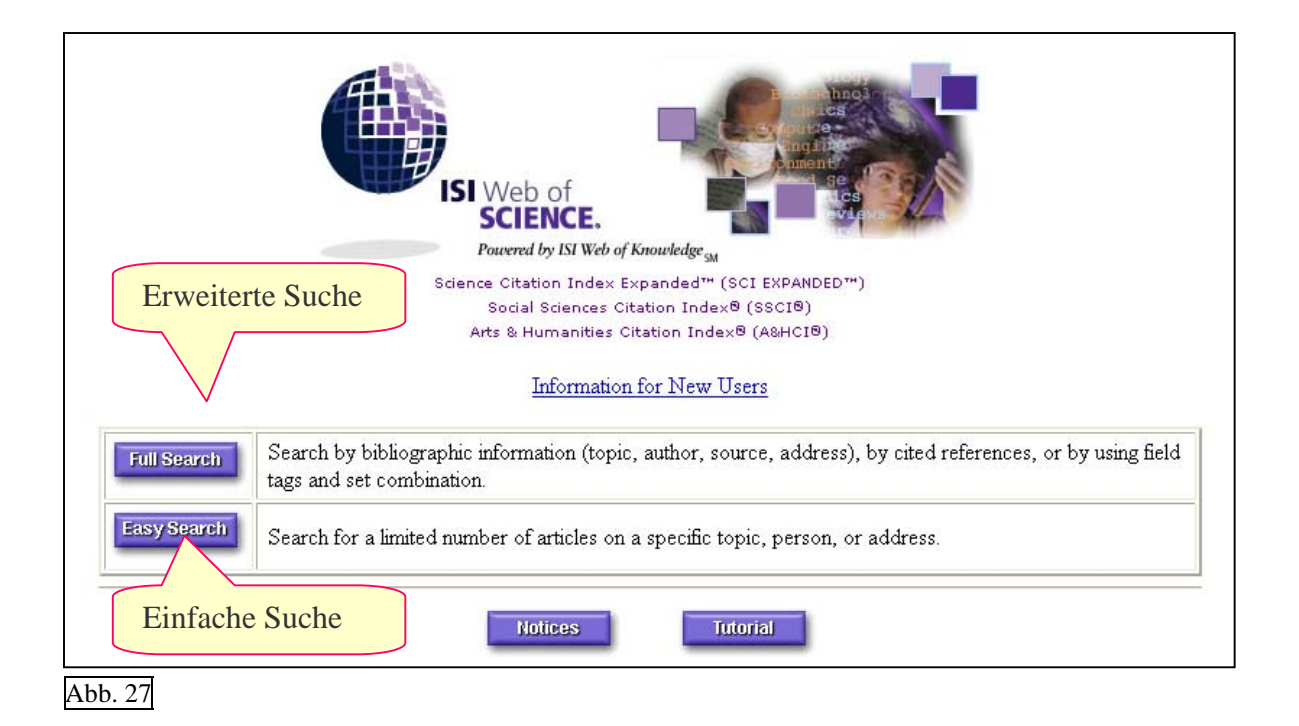

<u>Recherchebeispiel:</u> Gesucht werden Artikel zum Thema "Internet" und "Wahlen" in der Datenbank *Social Sciences Citation Index* mit Hilfe der einfachen Suchfunktion.

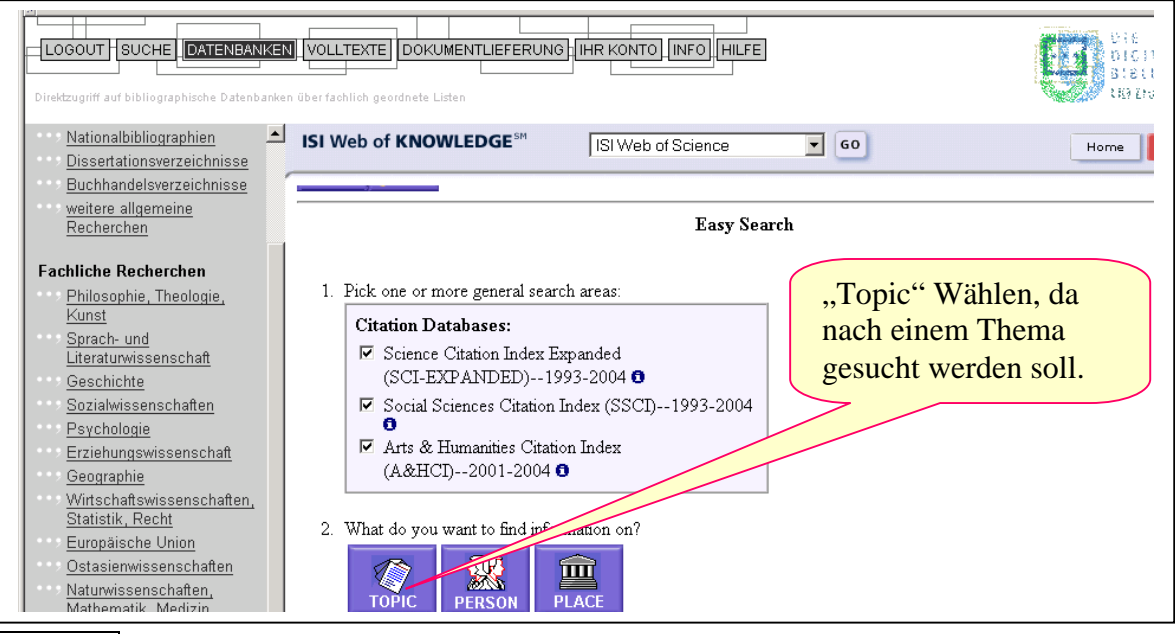

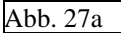

Als Suchwörter werden "Internet", "vot\*" und "elect\*" festgelegt. Der Stern gilt hier, wie auch in den meisten anderen Datenbanken, als Trunkierungszeichen. Die Suche nach "vot\*" bezieht somit potentiell alle Wörter in die Suche mit ein, die mit "vot" beginnen, so zum Beispiel voting, votings, voter, votes und vote.

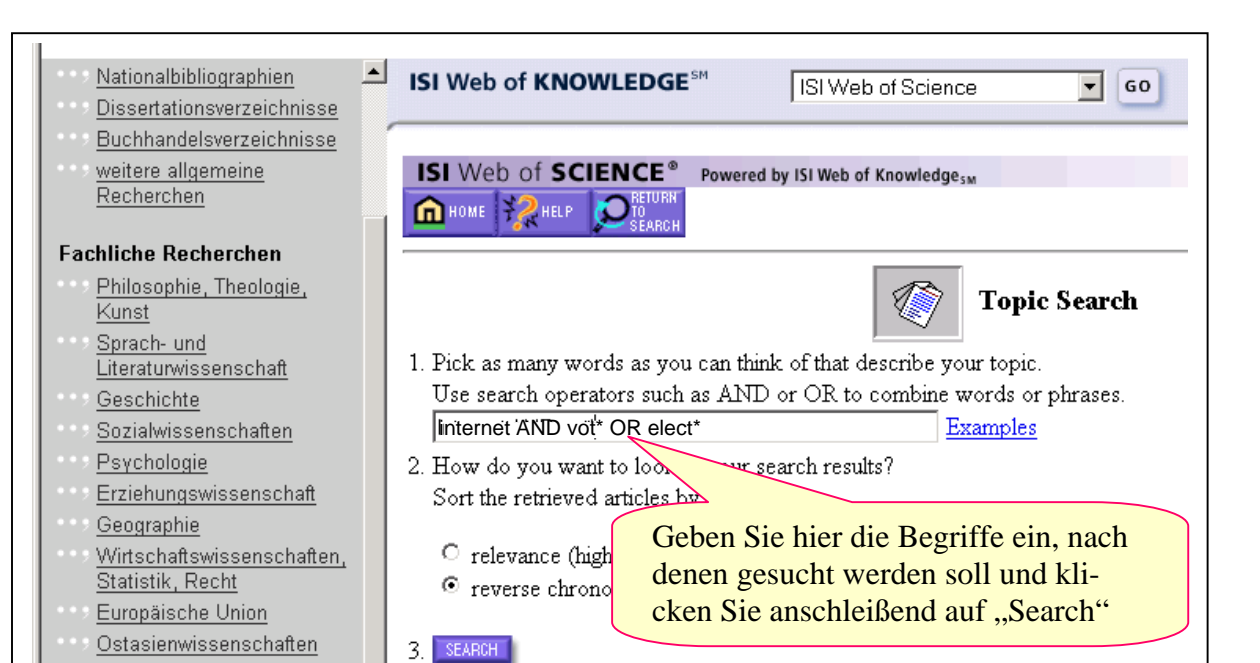

Abb. 27b

Naturwissenschaften.

Aus der folgenden Auflistung heraus können Sie sich die Ergebnisse der Suche anzeigen lassen.

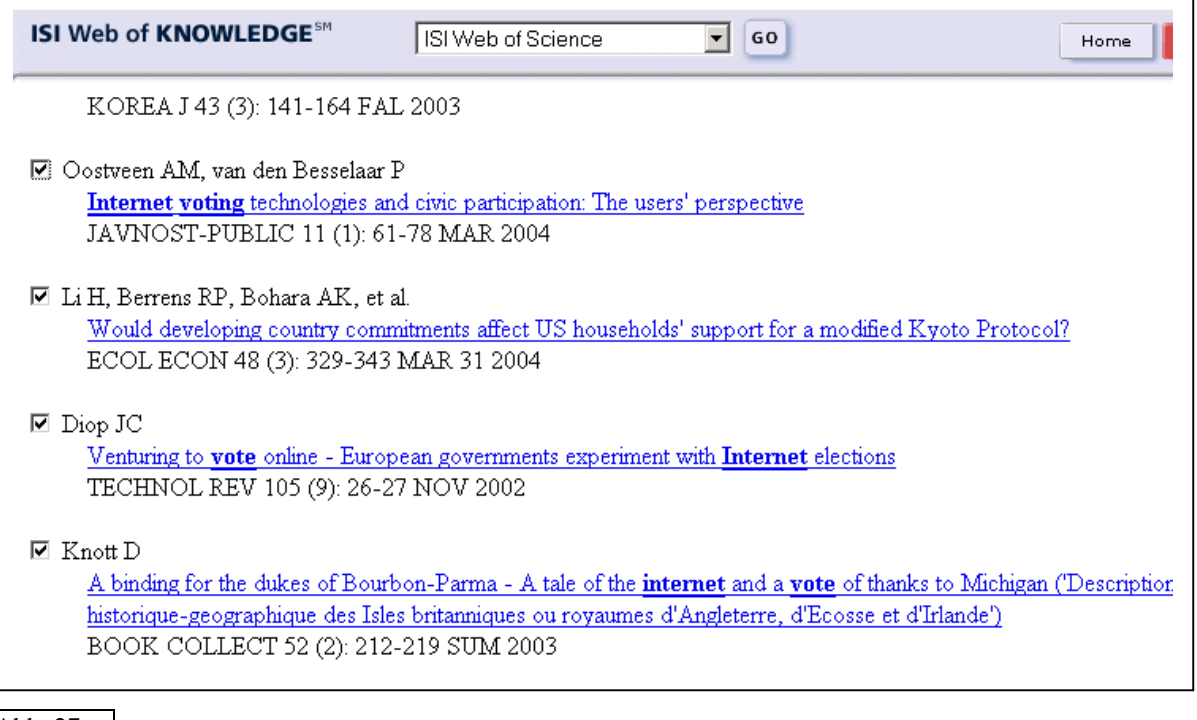

Abb. 27c

#### **8.2 Sociological Abstracts**

*Sociological Abstracts* enthält Nachweise von Zeitschriftenaufsätzen aus über 2.000 Zeitschriften, die nach 1963 erschienen sind und darüber hinaus auch Nachweise von Dissertationen der Fachgebiete Soziologie und Sozialwissenschaften, die nach 1986 erschienen sind, in Form von bibliographische Angaben und Abstracts. Die Navigation ist nur in englischer Sprache möglich.

Man erreicht die Datenbank zum Beispiel über die Digitale Bibliothek, der Zugriff ist jedoch nur über das Hochschulnetz möglich.

http://www.ub.uni-duisburg-essen.de/

- $\rightarrow$  "Standort Duisburg" wählen
  - $\rightarrow$  auf "Fernleihe" klicken
    - $\rightarrow$  auf "Datenbanken" klicken
      - → In der Auswahlleiste links bei fachliche Recherchen das Fach "Sozialwissenschaften" wählen

#### $\rightarrow$ Sociological Abstracts

| Zugriff nur über das Hochschulnetz                                                                                                    | im WWW frei verfügbar                                                                                                    |
|----------------------------------------------------------------------------------------------------|----------------------------------------------------------------------------------------------------|
| <ul> <li>Info ABI/INFORM Global via ProQuest</li> <li>ISY-1 International Statistical Yearbook 2003</li> <li>ISY-2 International Statistical Yearbook 2003</li> <li>ISY-3 International Statistical Yearbook 2003</li> <li>ISY-4 International Statistical Yearbook 2003</li> <li>ISY-5 International Statistical Yearbook 2003</li> <li>ISY-5 International Statistical Yearbook 2003</li> <li>Parlamentsspiegel (Dokumentation der Arbeit der<br/>Parlamentseigel (Dokumentation der Arbeit der<br/>Parlamente des Bundes, der Länder und des<br/>Europäischen Parlaments)</li> <li>Info Social Science Citation Index (Web of Science)</li> <li>Sociological Abstracts (via Ovid)</li> <li>SOLIT Literatur zur Sozialen Arbeit</li> <li>Info VVISO-Net</li> </ul> * Angebot Ihrer lokalen Bibliothek.<br>Bei Problemen wenden Sie sich bitte an Ihre Bibliothek. Bei Problemen: Mail an digiblb@hbz-nrw.de | <ul> <li>Anthropological abstracts<br/>(Cultural/Social Anthropology from Austria, Germa<br/>Switzerland 1.1999-)<br/>Link-Check 9. Oktober 2003</li> <li>Ariadne<br/>(Frauenspezifische unselbständige Literatur aus d<br/>Bestend der Österreichischen Nationalkibliothek)</li> <li>"Sociological Abstracts" be-<br/>findet sich hier.</li> <li>BLDS<br/>(British Library for Development Studies)<br/>Link-Check 9. Oktober 2003</li> <li><u>CSAC Anthropology Bibliography</u><br/>(Centre for Social Anthropology and Computing)<br/>Link-Check 9. Oktober 2003</li> <li><u>CSAC UK Theses Index</u><br/>(Centre for Social Anthropology and Computing)<br/>Link-Check 9. Oktober 2003</li> <li><u>CSAC UK Theses Index</u><br/>(Inter-Parliamentery Union: Parliamentary Law and<br/>Practice)<br/>Link-Check 9. Oktober 2003</li> </ul> |

| LIGGOUT SUCHE DATENBANKE                                                                  | VOLLTEXTE) DOKUMENTLIEFERUNG HR KONTO HILFE                                 | DIE<br>DIGITALE<br>BIBLIOTHE |
|-------------------------------------------------------------------------------------------|-----------------------------------------------------------------------------|------------------------------|
| Fächerübergreifende<br>Recherchen<br>Katalog der UB Duisburg<br>Gesamtkataloge<br>weitere | O V I D Ovi<br>Continue<br>Ovid Online Technical Support can be reached at: | d News Klick                 |

Abb. 29

Auf der folgenden Seite bietet OVID zahlreiche Datenbanken an, Sociological Abstracts befindet sich unten auf der Seite.

| 0 V I                | D Choose a database ? Help                                                                 |
|----------------------|--------------------------------------------------------------------------------------------|
| se                   | elect a database select more than one database to search database to search                |
| To beg               | <b>zin a search</b> , click the name of the desired database.                              |
| To get               | more information about a database, click the information icon: 🕡                           |
| Click th             | he <b>select more than one database to search</b> tab to search up to 5 databases at once. |
| Logoff               |                                                                                            |
| i) Jour              | <u>nals@Ovid Full Text</u> May 5, 2004                                                     |
| <u>і)</u> <u>Үош</u> | r Journals@Ovid                                                                            |
| 1 ERI                | $\underline{\mathrm{C}}$ 1966 to March 2004                                                |
| 🐌 <u>Heal</u>        | lthSTAR/Ovid Healthstar 1975 to March 2004                                                 |
| 🐌 <u>Heal</u>        | lthSTAR/Ovid Healthstar 1987 to March 2004                                                 |
| 🐌 <u>Heal</u>        | IthSTAR 1975 to 1986                                                                       |
| 🐌 <u>Ovid</u>        | I MEDLINE(R) In-Process & Other Non-Indexed Citations and Ovid MEDLINE(R) 1966 to Present  |
| 🚺 <u>Ovid</u>        | <u>I MEDLINE(R)</u> 1966 to April Week 4 2004                                              |
| 🐌 <u>Ovid</u>        | I MEDLINE(R) 1996 to April Week 4 2004                                                     |
| i Ovid               | I MEDLINE(R) 1966 to 1995                                                                  |
| i <u>Ovid</u>        | <u>l MEDLINE(R) In-Process &amp; Other Non-Indexed Citations</u> May 5, 2004               |
| i <u>Ovid</u>        | <u>l MEDLINE(R) Daily Update</u> May 5, 2004                                               |
| Ovid                 | I MEDLINE(R) December 2003 to April Week 4 2004                                            |
| i <u>Ovid</u>        | I MEDLINE(R) 1989 to 1991                                                                  |
| i Ovid               | <u>I MEDLINE(R)</u> 1985 to 1988                                                           |
| i Ovid               | <b>MEDLINE(R)</b> 1981 to 1984                                                             |
| i Ovid               | <u>MEDLINE(R)</u> 1966 to 1980                                                             |
| i Ovid               | OLDMEDLINE(R) 1951 to 1965                                                                 |
|                      | A International Bibliography 1963 to March 2004 update                                     |
| <i>i</i>             |                                                                                            |
| i Soci               | oFile 1974 to April 2004                                                                   |
| (i) Soci             | ological Abstracts 1962 of April 2004                                                      |
|                      |                                                                                            |

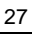

Die Suchmodi innerhalb der Datenbank entsprechen den üblichen Standards. Bei Schwierigkeiten im Umgang mit der Datenbank kann man sich an das Personal der Universitätsbibliothek wenden.

| 0 V         | D             | <b>Sociological Abstracts</b><br><1963 to April 2004>   |                         | ? Help        |
|-------------|---------------|---------------------------------------------------------|-------------------------|---------------|
| PayPerView  | Account       |                                                         |                         | View Cart रे₩ |
| Seyword T   | itle Journal  | Search 🔧 🔘 🛁 🄇 C<br>Fields Tools Combine Limit Basic Do | hange<br>Irabase Logoff |               |
| #           |               | Search History                                          | Results                 | Display       |
| -           |               | -                                                       | -                       | -             |
| Personal A  | Account 🔘 Sa  | ved Searches                                            |                         |               |
| Enter the A | Author's last | name, a space, and first initial if known:              |                         |               |
| 1           |               | C Perform                                               | search                  |               |
|             |               |                                                         |                         |               |

#### 8.3 WISO-net

*WISO-net* ist die größte deutschsprachige Zusammenstellung von Literaturnachweisen im Bereich Wirtschafts- und Sozialwissenschaften. Bei der Suche in dieser Datenbank werden über 6.000 deutsche und internationale Zeitschriften, Zeitungen, Bücher und weitere Publikationen ausgewertet und mit Quellenangabe und Abstracts erschlossen. Ferner besteht die Möglichkeit, in Schlagwortlisten zu recherchieren. Mit wiso plus steht außerdem eine Volltextdatenbank zur Verfügung.

Man erreicht die Datenbank zum Beispiel über die Digitale Bibliothek, der Zugriff ist jedoch nur über das Hochschulnetz möglich.

http://www.ub.uni-duisburg-essen.de/

```
    → "Standort Duisburg" wählen
    → auf "Fernleihe" klicken
    → auf "Datenbanken" klicken
    → In der Auswahlleiste links bei fachliche Recherchen das
Fach "Sozialwissenschaften" wählen
```

 $\rightarrow$  WISO-net

Die Suchmodi innerhalb der Datenbank entsprechen den üblichen Standards. Bei Schwierigkeiten im Umgang mit der Datenbank kann man sich an das Personal der Universitätsbibliothek wenden.

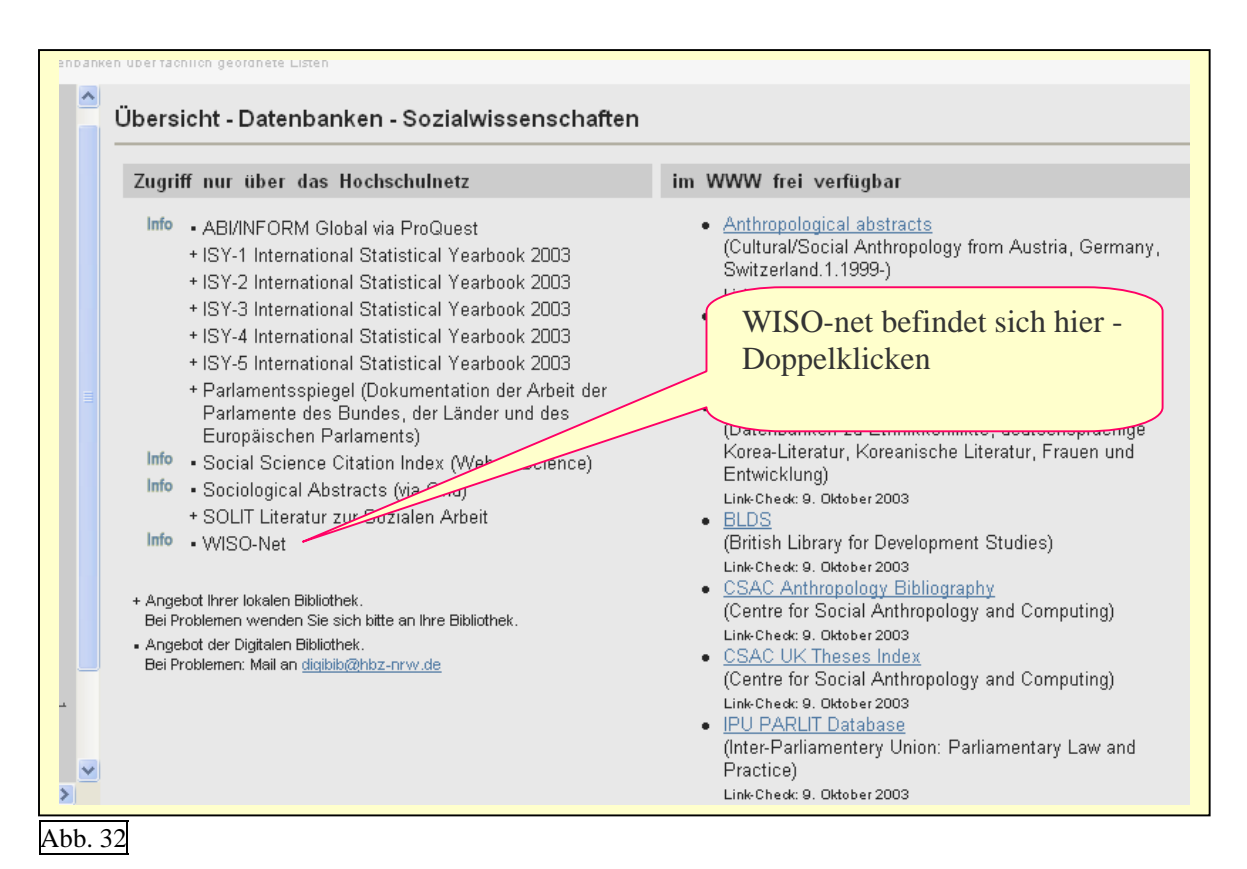

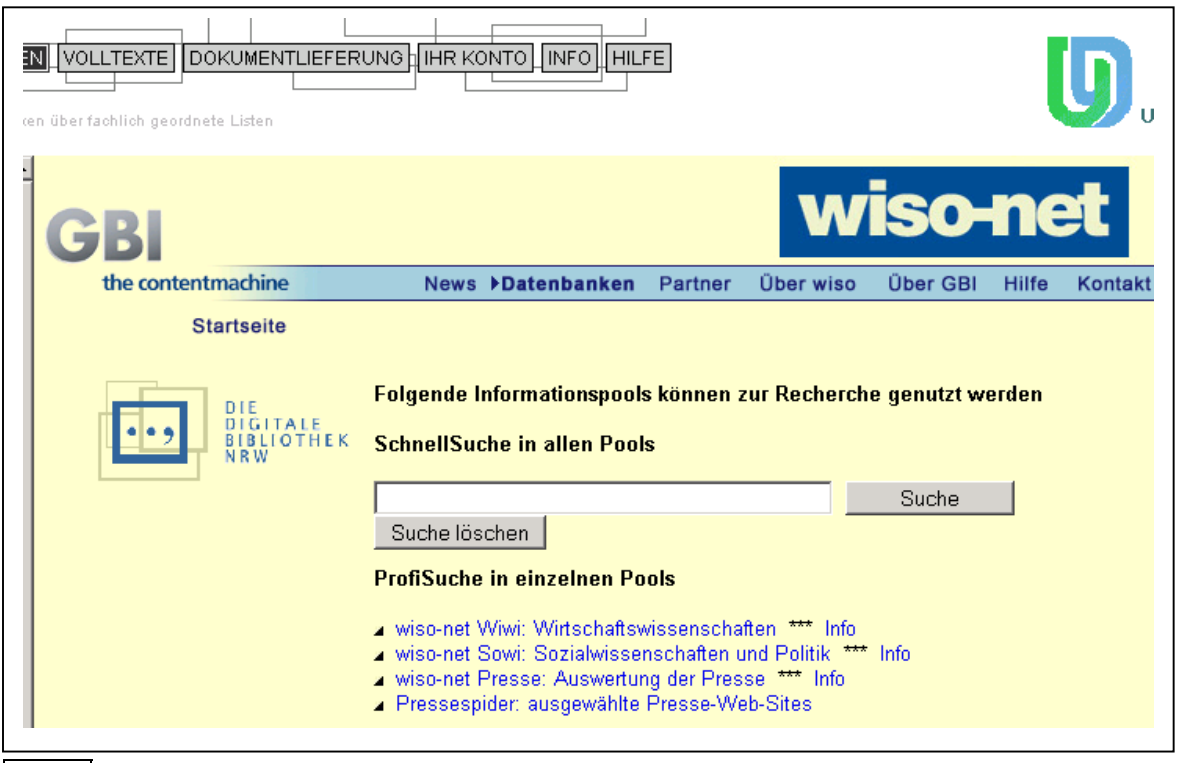

#### 8.4 POLDOK - Die Politik der 80er Jahre

Die deutschsprachige Datenbank POLDOK ist im Internet frei verfügbar und enthält knapp 40.000 Dokumente mit bibliographischen Angaben, Schlagwörtern und Kurzreferaten zum Themenbereich "Politik der 80er Jahre". POLDOK ist eine abgeschlossene Datenbank und wird nicht mehr weitergeführt.

Man erreicht die Datenbank zum Beispiel über die Digitale Bibliothek, über das Portal der Universitätsbibliothek, oder direkt über diesen Link: <u>POLDOK</u>

Die Suchmodi innerhalb der Datenbank entsprechen den üblichen Standards. Bei Schwierigkeiten im Umgang mit der Datenbank kann man sich an das Personal der Universitätsbibliothek wenden.

| Freitext-Datenbank poldok                                              |                                                                               |  |
|------------------------------------------------------------------------|-------------------------------------------------------------------------------|--|
| Geben Sie einen d                                                      | oder mehrere Suchbegriffe ein. Die Begriffe innerhalb eines Feldes können mit |  |
| <ul> <li>#u (=und)</li> <li>#o (=oder)</li> <li>#n (=nicht)</li> </ul> | anformationen zur Datenbank                                                   |  |
| verknüpft werden. Maskierungen am Wortende mit *                       |                                                                               |  |
| Suche starten                                                          | Eingabe löschen                                                               |  |
| Die Suchfelder sollen verknüpft werden mit:                            |                                                                               |  |
| ⊙ UND<br>○ ODER                                                        |                                                                               |  |
| IRGENDWO [                                                             |                                                                               |  |
| AUTOR [                                                                |                                                                               |  |
| TITEL                                                                  |                                                                               |  |
| QUELLE                                                                 |                                                                               |  |
| INHALT                                                                 |                                                                               |  |
| PERSON                                                                 |                                                                               |  |
|                                                                        |                                                                               |  |
| FORM                                                                   | ~                                                                             |  |

#### 8.5 Social Science Information Gateway

*Social Science Information Gateway* (SOSIG) ist über das Internet frei zugänglich und bietet Links und Kurzinformationen zu über 50.000 Internetseiten an. Die englischsprachige Datenbank ermöglicht auch eine Suche nach deutschen Stichwörtern.

Man erreicht die Datenbank zum Beispiel über die Digitale Bibliothek, über das Portal der Universitätsbibliothek, oder direkt über diesen Link: <u>Social Science General</u>

Die Suchmodi innerhalb der Datenbank entsprechen den üblichen Standards. Bei Schwierigkeiten im Umgang mit der Datenbank kann man sich an das Personal der Universitätsbibliothek wenden.

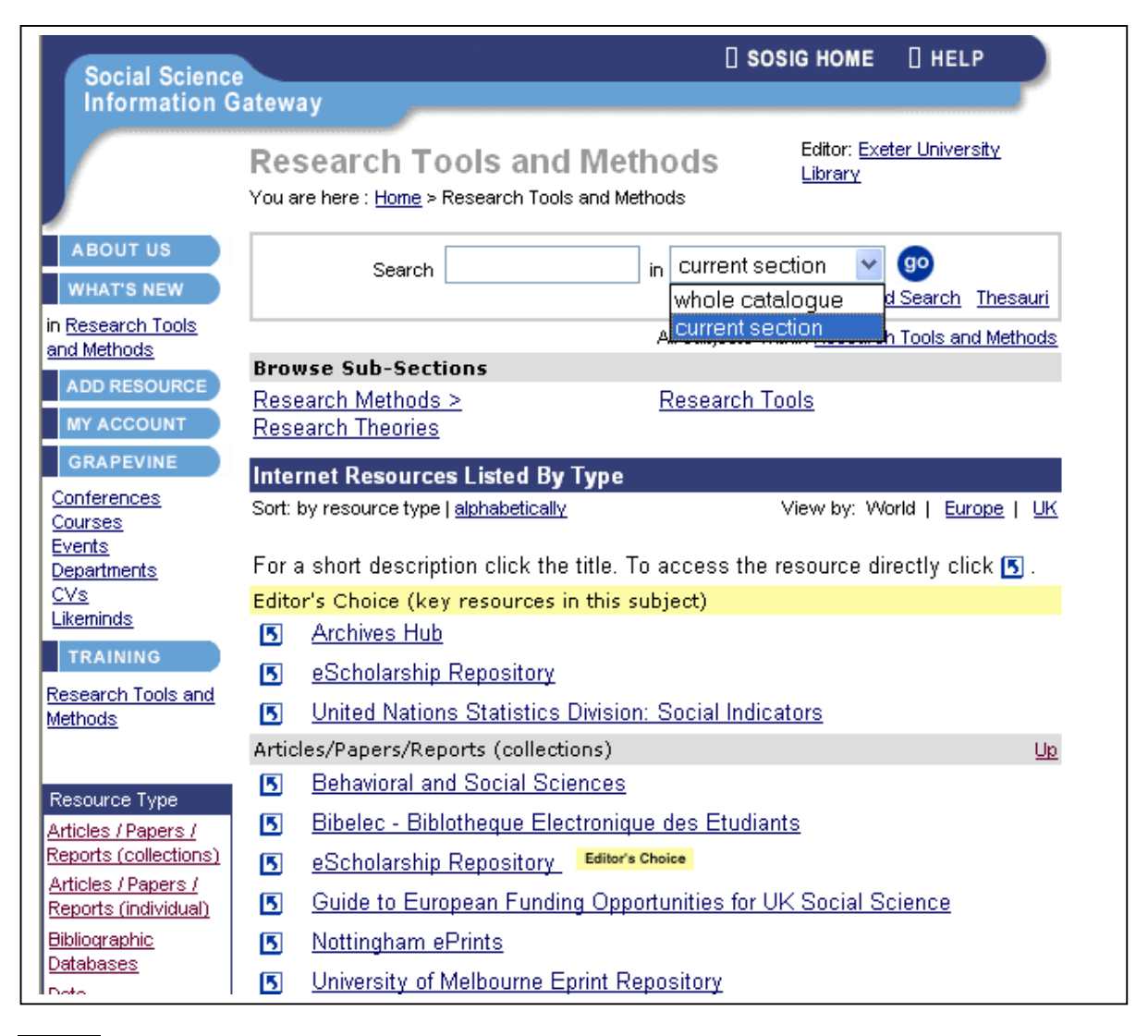

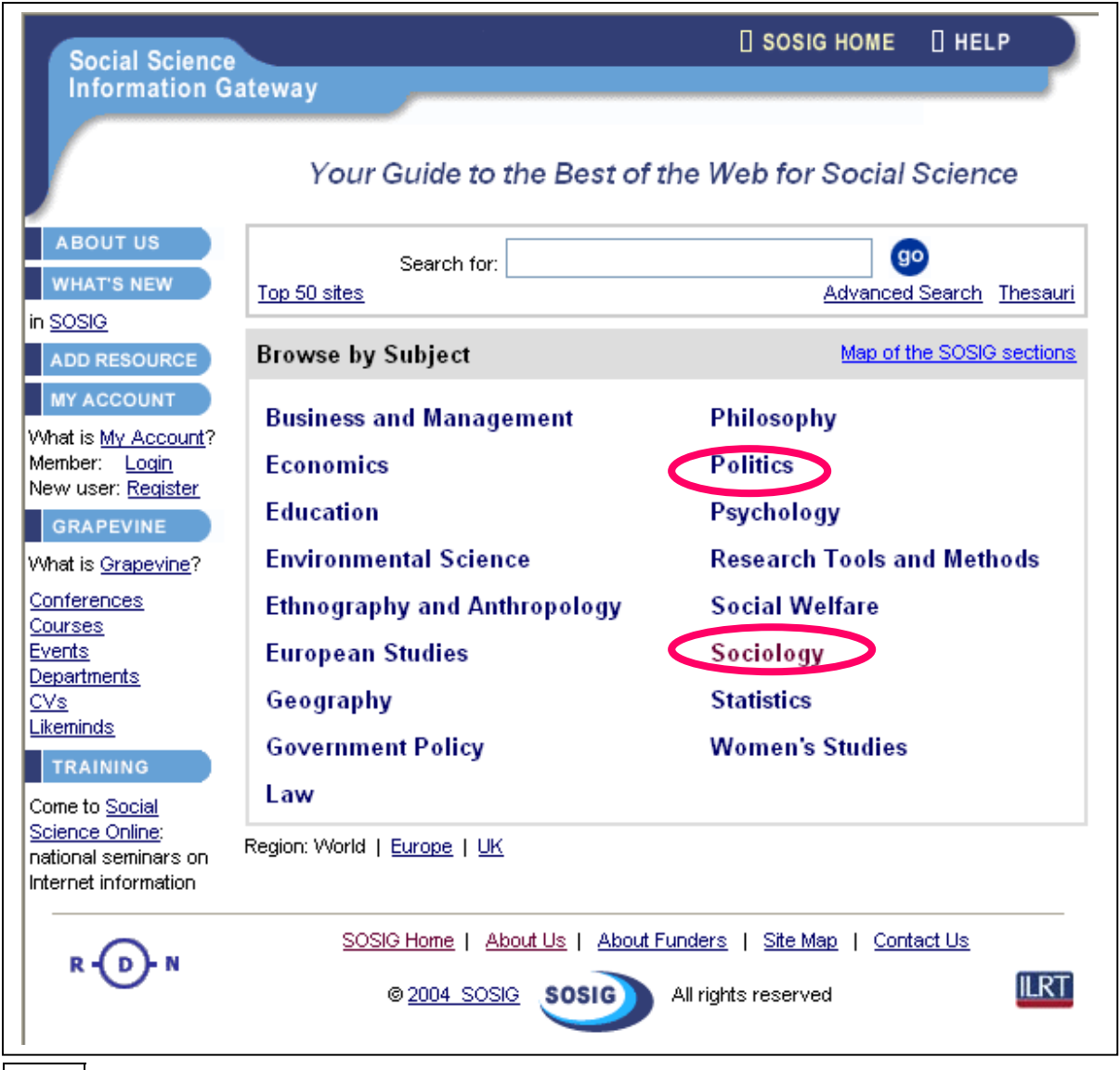

Abb. 36

Auf der Startseite von SOSIG <u>http://www.sosig.ac.uk/</u> besteht die Möglichkeit, fachspezifisch zu suchen, zum Beispiel in den Fachgebieten "Sociology" oder "Politics".

## 9. Online verfügbare Zeitschriften

Im Rahmen der Digitalen Bibliothek besteht unter dem Button "Volltexte" die Möglichkeit, in den Online-Ausgaben von Zeitschriften zu recherchieren.

Zur Recherche in online-verfügbaren Zeitschriften gelangt man auf diese Weise: http://www.ub.uni-duisburg-essen.de/

 $\rightarrow$  "Standort Duisburg" wählen

 $\rightarrow$  auf "Fernleihe" klicken

 $\rightarrow$  auf "Volltexte" klicken

 $\rightarrow$  "Sozialwissenschaften" wählen

Im Bereich Sozialwissenschaften stehen dann folgende Kategorien zur Verfügung:

- 1 Frauenforschung Frei verfuegbare elektronische Datenbanken im Internet
- 2 Politikwissenschaft <u>Frei verfuegbare elektronische Datenbanken im Internet</u>
- 3 Sozialwissenschaften <u>Elektronische Dissertationen</u>
- 4 Sozialwissenschaften Elektronische Nachschlagewerke und Lehrbuecher
- 5 Sozialwissenschaften Elektronische Volltexte aus der Universitaet
- 6 Sozialwissenschaften Elektronische Zeitschriften : Ethnologie
- 7 Sozialwissenschaften <u>Elektronische Zeitschriften : Politologie</u>
- 8 Sozialwissenschaften Elektronische Zeitschriften . Sozialwissenschaften allgemein
- 9 Sozialwissenschaften Elektronische Zeitschriften : Soziologie
- 10 Sozialwissenschaften Frei verfuegbare elektronische Datenbanken im Internet

Der Bereich Politologie umfasst beispielsweise über 800 verschiedene Dokumente die über eine einfach Navigation durchsucht werden können.

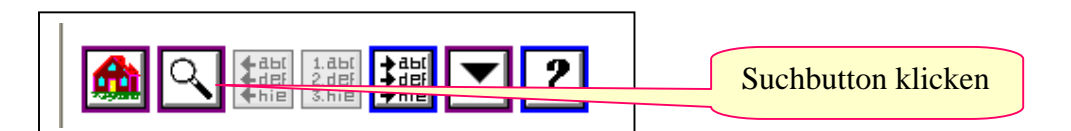

| Einfache Suche              |                  |  |
|-----------------------------|------------------|--|
| Zeitschrift:                | ISSN             |  |
|                             |                  |  |
| 🚯 Verlag                    | 3 Fach:          |  |
| Alle Verlage 🔹              | Alle Faecher 🛛 👻 |  |
| Suche starten Suche löschen |                  |  |

Abb. 37

Die Suchmodi innerhalb der Datenbank entsprechen den üblichen Standards. Bei Schwierigkeiten im Umgang mit der Datenbank kann man sich an das Personal der Universitätsbibliothek wenden.